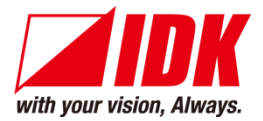

# 4K@60/HDCP 2.2 AV HDMI Network Extender, Rugged Chassis NJR-TW01UHD/NJR-RW01UHD

<User Guide>

Ver.1.2.0

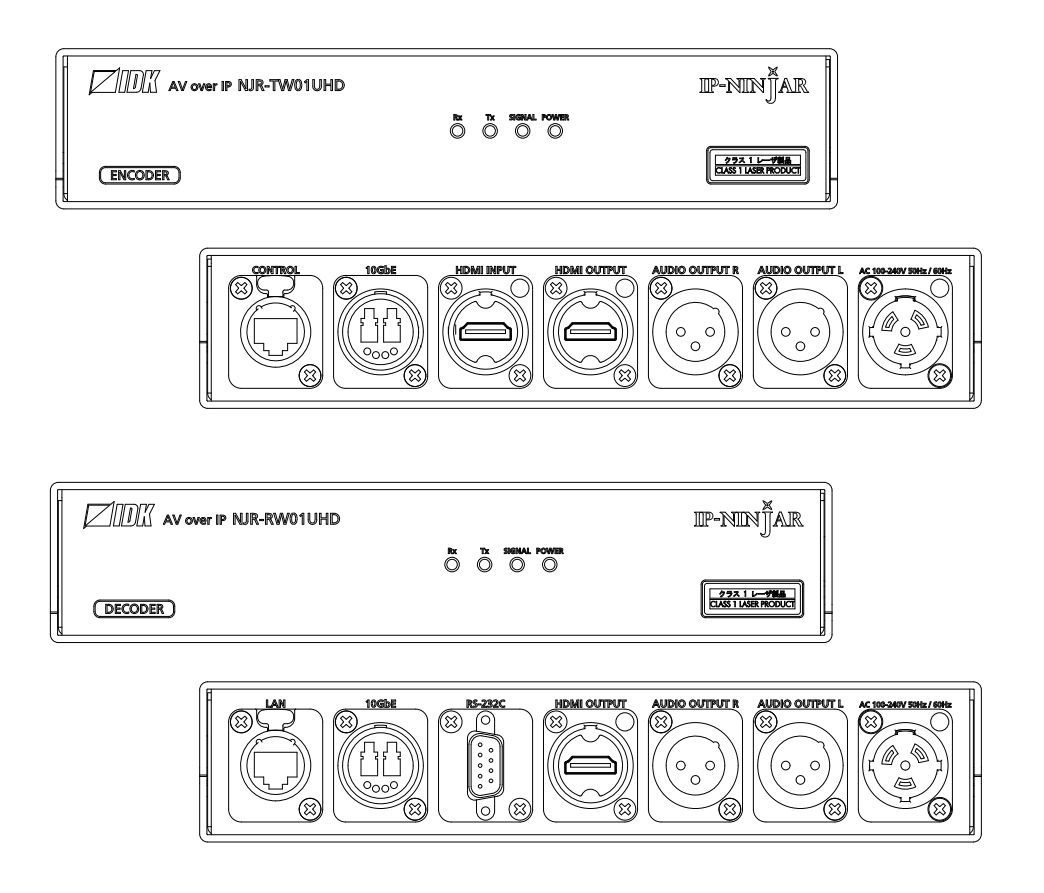

- Thank you for choosing our product.
- To ensure the best performance of this product, please read this user guide fully and carefully before using it and keep this manual together with the product for future reference as needed.

#### **IDK Corporation**

# Trademarks

- Blu-ray Disc and Blu-ray are trademarks of Blu-ray Disc Association.
- The terms HDMI and HDMI High-Definition Multimedia Interface, and the HDMI Logo are trademarks or registered trademarks of HDMI Licensing Administrator, Inc. in the United States and other countries.
- etherCON, opticalCON, and powerCON are registered trademarks of Neutrik AG.
- Connection Reset and IP-NINJAR are registered trademarks of IDK Corporation in Japan.
- All other company and product names mentioned in this manual are either registered trademarks or trademarks of their respective owners. In this manual, the <sup>(®)</sup> or <sup>(™)</sup> marks may not be specified.

# Before reading this manual

- All rights reserved.
- Some information contained in this User guide such as exact product appearance, diagrams, menu operations, and so on may differ depending on the product version.
- This User guide is subject to change without notice. You can download the latest version from IDK's website at: <u>www.idkav.com</u>

The reference manual consists of the following two volumes:

- User guide (this document): Provides explanations and procedures for operations, installation, connections among devices, I/O adjustment and settings.
- Command guide: Please download the command guide from the website above.
   Provides explanations and procedures for external control using RS-232C and LAN communications.

#### FCC STATEMENT

**Note:** This equipment has been tested and found to comply with the limits for a Class A digital device, pursuant to part 15 of the FCC Rules. These limits are designed to provide reasonable protection against harmful interference when the equipment is operated in a commercial environment. This equipment generates, uses, and can radiate radio frequency energy and, if not installed and used in accordance with the instruction manual, may cause harmful interference to radio communications. Operation of this equipment in a residential area is likely to cause harmful interference, in which case the user will be required to correct the interference at his own expense.

(Class A)

#### Supplier's Declaration of Conformity 47 CFR § 2.1077 Compliance Information

#### **Unique Identifier**

Type of Equipment: 4K@60/HDCP 2.2 AV HDMI Network Extender, Rugged Chassis Model Name: NJR-TW01UHD, NJR-RW01UHD

#### Responsible Party – U.S. Contact Information

Company Name: IDK America Inc.

Address: 72 Grays Bridge Road Suite 1-C, Brookfield, CT 06804

Telephone number: +1-203-204-2445

URL: www.idkav.com

#### **FCC Compliance Statement**

This device complies with Part 15 of the FCC Rules. Operation is subject to the following two conditions: (1) This device may not cause harmful interference, and (2) this device must accept any interference received, including interference that may cause undesired operation.

(FCC SDoC)

#### **CE MARKING**

This equipment complies with the essential requirements of the relevant European health, safety and environmental protection legislation.

#### WEEE MARKING

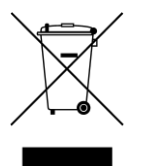

Waste Electrical and Electronic Equipment (WEEE), Directive 2002/96/EC (This directive is only valid in the EU.)

This equipment complies with the WEEE Directive (2002/96/EC) marking requirement. The left marking indicates that you must not discard this electrical/electronic equipment in domestic household waste.

# **Safety Instructions**

Read all safety and operating instructions before using this product. Follow instructions and heed warnings/cautions.

Instructions and warnings/cautions for all products are provided. Some of them may not be applicable to your product.

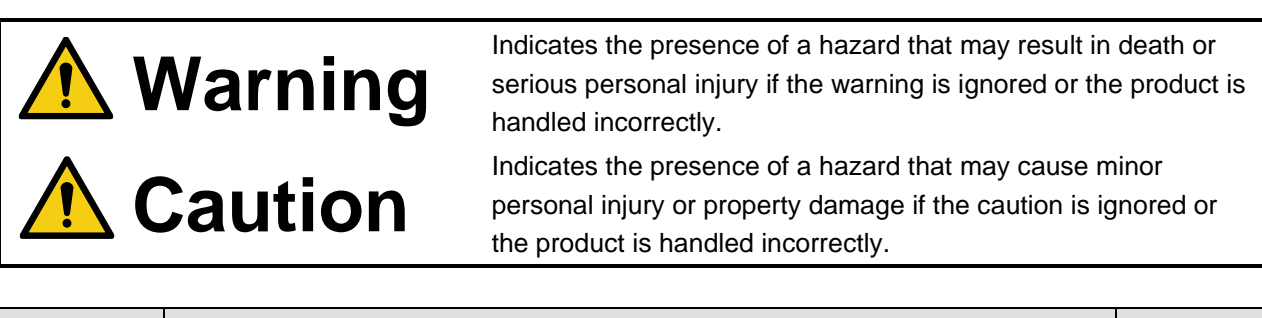

| Symbol      | Description                                                          |                         |
|-------------|----------------------------------------------------------------------|-------------------------|
| Caution     | This symbol is intended to alert the user. (Warning and caution)     | Hot surfaces<br>Caution |
| Prohibited  | This symbol is intended to prohibit the user from specified actions. | Do not<br>disassemble   |
| Instruction | This symbol is intended to instruct the user.                        | Unplug                  |

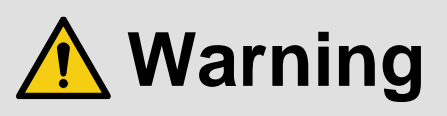

#### For lifting heavy products:

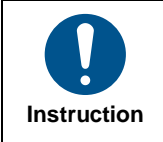

• Lifting must be done by two or more personnel.

To avoid injury: When lifting the product, bend your knees, keep your back straight and get close to it with two or more persons.

#### For installing and connecting products:

|            | Do not place the product in unstable place.                                                          |
|------------|----------------------------------------------------------------------------------------------------|
|            | Install the product in a horizontal and stable place, as this may fall or tip over and cause injury. |
|            | <ul> <li>Secure the product if installing in the locations with vibration.</li> </ul>                |
| Prohibited | Vibration may move or tip over the product unexpectedly, resulting in injury.                        |

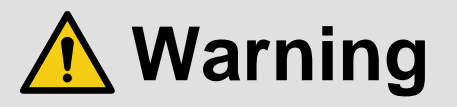

|             | <ul> <li>Installation work must be performed by professionals.</li> </ul>                                                 |  |  |
|-------------|----------------------------------------------------------------------------------------------------|--|--|
|             | The product is intended to be installed by skilled technicians. For installation, please contact a system integrator or   |  |  |
|             | IDK. Improper installation may lead to the risk of fire, electric shock, injury, or property damage.                      |  |  |
|             | <ul> <li>Insert the power plug into an outlet that is unobstructed.</li> </ul>                                            |  |  |
|             | Unobstructed access to the plug enables unplugging the product in case of any extraordinary failure, abnormal             |  |  |
|             | situation or for easy disconnection during extended periods of non-use.                                                   |  |  |
|             | <ul> <li>Insert the power plug into an appropriate outlet completely.</li> </ul>                                          |  |  |
|             | If the plug is partially inserted, arching may cause the connection to overheat, increasing the risk of electric shock or |  |  |
|             | fire. Do not use a damaged plug or connect to a loose outlet.                                                             |  |  |
| Instruction | <ul> <li>Unplug the product from an AC power source during installation or service.</li> </ul>                            |  |  |
|             | When connecting peripheral devices to this product, unplug all involved devices from outlets. Ground potential            |  |  |
|             | differences may cause fire or other difficulties.                                                                         |  |  |
|             | <ul> <li>The product must be electrically earthed/grounded.</li> </ul>                                                    |  |  |
|             | To reduce the risk of electric shock, ensure the product is connected to a mains socket outlet with a protective          |  |  |
|             | earthing connection.                                                                                                    |  |  |
|             | • For PoE/PoH, use category cables meeting IEEE802.3af/at.                                                                |  |  |
|             | Otherwise, it may cause problems or a fire.                                                                               |  |  |

#### For operating products:

| Prohibited            | <ul> <li>Keep out any foreign objects.</li> <li>To avoid fire or electric shock, do not permit foreign objects, such as metal and paper, to enter the product from vent holes or other apertures.</li> <li>For power cable/plug and Category cable, <ul> <li>Do not scratch, heat, or modify, including splicing or lengthening them.</li> <li>Do not pull, place heavy objects on them, or pinch them.</li> <li>Do not bend, twist, tie or clamp them together forcefully.</li> </ul> </li> <li>Misuse of the power cable and plug may cause fire or electric shock. If power cables/plugs become damaged, contact your IDK representative.</li> </ul> |
|-----------------------|----------------------------------------------------------------------------------------------------|
| Do not<br>disassemble | • Do not repair, modify or disassemble.<br>Since the product includes circuitry that uses potentially lethal, high voltage levels, disassembly by unauthorized personnel may lead to the risk of fire or electric shock. For internal inspection or repair, contact your IDK representative.                                                                                                    |
| Do not touch          | • Do not touch the product and connected cables during electric storms.<br>Contact may cause electric shock.                                                                                                    |
| Instruction           | • Clean the power plug regularly.<br>If the plug is covered in dust, it may increase the risk of fire.                                                                                                    |

### If the following problem occurs:

|        | <ul> <li>Unplug immediately if the product smokes, makes unusual noise, or produces a burning odor.</li> <li>Unplug immediately if the product is damaged by falling or having been dropped.</li> <li>Unplug immediately if water or other objects are directed inside.</li> </ul> |
|--------|----------------------------------------------------------------------------------------------------|
| Unplug | If you continue to use the product under these conditions, it may increase the risk of electric shock or fire. For                                                                                                    |
|        | maintenance and repair, contact your IDK representative.                                                                                                    |

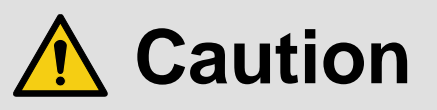

| For installing and connecting products: |                                                                                                    |  |  |
|-----------------------------------------|----------------------------------------------------------------------------------------------------|--|--|
| Prohibited                              | <ul> <li>Do not place the product in a location where it will be subjected to high temperatures.</li> <li>If the product is subjected to direct sunlight or high temperatures while under operation, it may affect the product's performance and reliability and may increase the risk of fire.</li> <li>Do not store or operate the product in dusty, oil smoke filled, or humid place.</li> <li>Placing the product in such environment may increase the risk of fire or electric shock.</li> <li>Do not block the vent holes.</li> <li>If ventilation slots are blocked, it may cause the product to overheat, affecting performance and reliability and may increase the risk of fire.</li> <li>Do not place or stack heavy items on the product.</li> <li>Failure to observe this precaution may result in damage to the product itself as well as other property and may lead to the risk of personal injury.</li> <li>Do not exceed ratings of outlet and wiring devices.</li> <li>Exceeding the rating of an outlet may increase the risk of fire and electric shock.</li> </ul>                      |  |  |
| No wet                                  | • Do not handle power plug with wet hands.<br>Failure to observe this precaution may increase the risk of electric shock.                                                                                                    |  |  |
| hands                                   |                                                                                                    |  |  |
| Instruction                             | <ul> <li>Use and store the product within the specified temperature/humidity range.</li> <li>If the product is used outside the specified range of temperature and humidity continuously, it may increase the risk of fire or electric shock.</li> <li>Do not place the product at elevations of 1.24 mi. (2,000 m) or higher above sea level.</li> <li>Failure to do so may shorten the life of the internal parts and result in malfunctions.</li> <li>When mounting the product into the rack, provide sufficient cooling space.</li> <li>Mount the product in a rack meeting EIA standards, and maintain spaces above and below for air circulation. For your safety as required, attach an L-shaped bracket in addition to the panel mount bracket kit to improve mechanical stability.</li> <li>Never insert screws without the rubber feet into the threaded holes on the bottom of the product.</li> <li>Never insert screws alone into the threaded holes on the bottom of the product.</li> <li>Reinstall the originally supplied rubber feet using the originally supplied screws only.</li> </ul> |  |  |

### For operating products:

| Hot surfaces<br>Caution | <ul> <li>For products with the hot surfaces caution label only:</li> <li>Do not touch the product's hot surface.</li> <li>If the product is installed without enough space, it may cause malfunction of other products.</li> <li>If you touch product's hot surface, it may cause burns.</li> </ul>                                                                                                    |
|-------------------------|----------------------------------------------------------------------------------------------------|
| Prohibited              | <ul> <li>Use only the supplied power cable and AC adapter.</li> <li>Do not use the supplied power cable and AC adapter with other products.</li> <li>If non-compliant adapter or power cables are used, it may increase the risk of fire or electric shock.</li> </ul>                                                                                                    |
| Unplug                  | <ul> <li>If the product won't be used for an extended period of time, unplug it.</li> <li>Failure to observe this precaution may increase the risk of fire.</li> <li>Unplug the product before cleaning.</li> <li>To prevent electric shock.</li> </ul>                                                                                                    |
| Instruction             | <ul> <li>Do not prevent heat release.</li> <li>If cooling fan stops, power off the product and contact IDK.</li> <li>Failure to do so may raise internal temperature and increase the risk of malfunction, fire, or electric shock.</li> <li>Keep vents clear of dust.</li> <li>If the vent holes near the cooling fan or near the fan are covered with dust, internal temperatures increase and may increase the risk of malfunction. Clean the vent holes and near the fan as needed.</li> <li>If dust accumulates inside of the product, it may increase the risk of fire or electric shock. Periodic internal cleaning, especially before humid rainy season, is recommended. For internal cleaning, contact your IDK representative.</li> </ul> |

# **Table of Contents**

| 1 | About t               | his Guide                         | . 11       |
|---|-----------------------|-----------------------------------|------------|
| 2 | Include               | d items                           | . 12       |
| 3 | Produc                | t outline                         | . 13       |
| 4 | Feature               | 9S                                | . 14       |
| 5 | Panels                |                                   | . 16       |
|   | 5.1 NJR               | 2-TW01UHD (Encoder)               | . 16       |
|   | 5.2 NJR               | 2-RW01UHD (Decoder)               | . 18       |
| 6 | System                | Configuration Example             | . 20       |
|   | 6.1 Use               | d as Network Extender             | . 20       |
|   | 6.2 Use               | d as Extender                     | . 21       |
| 7 | Precau                | tions                             | . 23       |
|   | 7.1 Insta             | allation                          | . 23       |
|   | 7.2 Cab               | ling                              | . 26       |
|   | 7.2.1                 | HDMI cable                        | . 26       |
|   | 7.2.2                 | Fiber optic cable for extension   | . 27       |
|   | 7.2.3                 |                                   | . 28       |
|   | 7.2.4                 | Connecting RS-232C cable          | . 29       |
| ~ | 7.2.5                 | Connecting LAN cable              | . 31       |
| 8 |                       | peration                          | . 32       |
|   |                       | trolled by IP-NINJAR Conligurator | . 33       |
|   |                       | in olied by NJR-CTB               | . 34       |
|   | 0.3 Sell              | ning items                        | . ວວ<br>ວຣ |
|   | 0.4 11111a<br>8.5 Dob |                                   | 36         |
| a | Settina               |                                   | . 30       |
| 5 | 9 1 Sett              | ing ingut                         | 38         |
|   | 911                   | No-signal input monitoring        | . 38       |
|   | 912                   | HDCP input enabled/disabled       | . 39       |
|   | 9.2 Sett              | ing output                        | 40         |
|   | 921                   | Output mode                       | 40         |
|   | 9.2.2                 | HDCP output                       | . 40       |
|   | 9.2.3                 | Hot plug ignoring duration        | . 41       |
|   | 9.3 Sett              | ing audio                         | . 42       |
|   | 9.3.1                 | Muting digital audio              | . 42       |
|   | 9.3.2                 | Selecting output audio            | . 43       |
|   | 9.4 Sett              | ing EDID                          | . 44       |
|   | 9.4.1                 | EDID resolution                   | . 44       |
|   | 9.4.2                 | Copying EDID                      | . 46       |
|   | 9.4.3                 | Selecting WXGA mode               | . 46       |
|   | 9.4.4                 | Deep Color                        | . 47       |
|   | 9.4.5                 | Audio format                      | . 47       |
|   | 9.4.6                 | Speaker configuration             | . 48       |
|   | 9.5 Sett              | ing RS-232C                       | . 49       |
|   | 9.5.1                 | RS-232C communication             | . 49       |
|   | 9.6 Sett              | ing LAN                           | . 50       |
|   | 9.6.1                 | LAN                               | . 50       |
|   | 9.6.2                 | MAC address                       | . 50       |

#### NJR-TW01UHD/NJR-RW01UHD User Guide

| 9  | .7 Info | rmation         | 51 |
|----|---------|-----------------|----|
|    | 9.7.1   | Input status    | 51 |
|    | 9.7.2   | Output status   | 52 |
|    | 9.7.3   | Monitor EDID    | 53 |
|    | 9.7.4   | Version         | 54 |
| 10 | Produc  | t specification | 55 |
| 11 | Trouble | eshooting       | 56 |
|    | TIOUDIC |                 |    |

# 1 About this Guide

This user guide explains how to use the NJR-W01UHD and about external control through the IP-NINJAR Configurator and NJR-CTB.

For other products of IP-NINJAR series, see "[Table 1.1] Document for IP-NINJAR products".

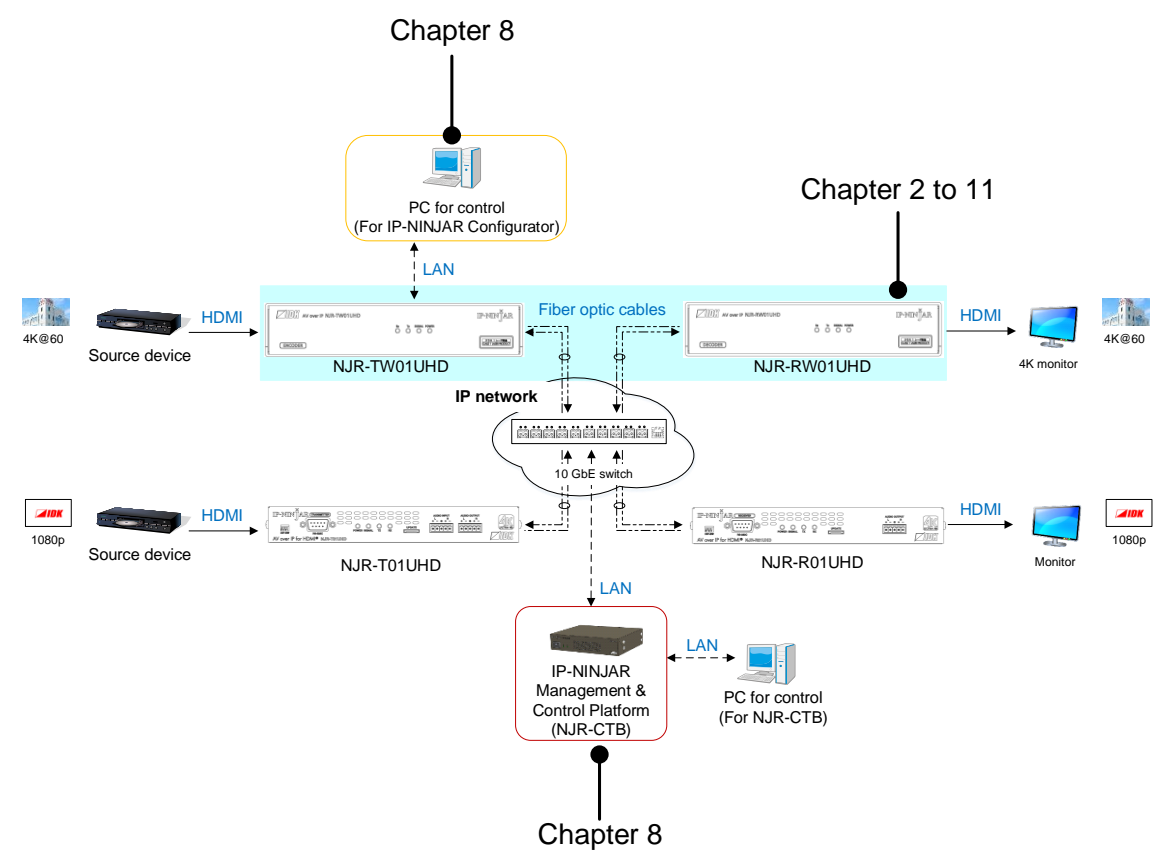

[Fig. 1.1] Document structure

| Model                   | User Guide                           | Command Guide           |
|-------------------------|--------------------------------------|-------------------------|
| NJR-T01UHD/NJR-R01UHD   | NJR-T01UHD/NJR-R01UHD                | NJR-T01UHD/NJR-R01UHD   |
|                         | User Guide                           | Command Guide           |
| NJR-TW01UHD/NJR-RW01UHD | NJR-TW01UHD/NJR-RW01UHD              | NJR-TW01UHD/NJR-RW01UHD |
|                         | User Guide                           | Command Guide           |
| NJR-T01SDI              | NJR-T01SDI                           | NJR-T01SDI              |
|                         | User Guide                           | Command Guide           |
| NJR-T04HD/NJR-R04HD     | NJR-T04HD/NJR-R04HD                  | NJR-T04HD/NJR-R04HD     |
|                         | User Guide                           | Command Guide           |
| NJR-AB08DAN             | NJR-AB08DAN User Guide/Command Guide |                         |
| NJR-CTB                 | NJR- CTB                             | NJR- CTB                |
|                         | User Guide                           | Command Guide           |
| IP-NINJAR Configurator  | IP-NINJAR Configurator User Guide    |                         |

# 2 Included items

Ensure that all items illustrated below are included in the package. If any items are missing or damaged, please contact IDK.

Since AC adapter and cables are not included, use the following adapter and cables:

For AC adapter cable

Connector: Neutrik's "NAC3FX-W"

Cable and AC plug complying with the safety standard of your country

For 1080p@60 and 4K@60, use the following cables:

1080p@60: High-speed HDMI cable (16 ft. (5 m) or shorter)

4K@60 : Premium HDMI cable (10 ft. (3 m) or shorter)

|         |                    | IP-NIN JAR |
|---------|--------------------|------------|
|         | Rx Tx SIGNAL POWER |            |
| ENCODER |                    |            |

One (1) NJR-TW01UHD

|         |                    | IP-NINJAR |
|---------|--------------------|-----------|
|         | Rx Tx SIGNAL POWER | 273.1 1   |
| DECODER |                    |           |

One (1) NJR-RW01UHD

[Fig. 2.1] Included items

# 3 Product outline

The NJR-W01UHD is a point-to point AV over IP solution for high definition signal extension via fiber optic cables. This IP-NINJAR model employs Neutrik's robust connector and rugged and lightweight chassis to accommodate event/staging market needs.

The NJR-W01UHD leverages 10 Gb Ethernet switches to control 4K@ 60 (4:4:4) signals with zero frame latency.

RS-232C bidirectional communication and LAN transmission are also supported.

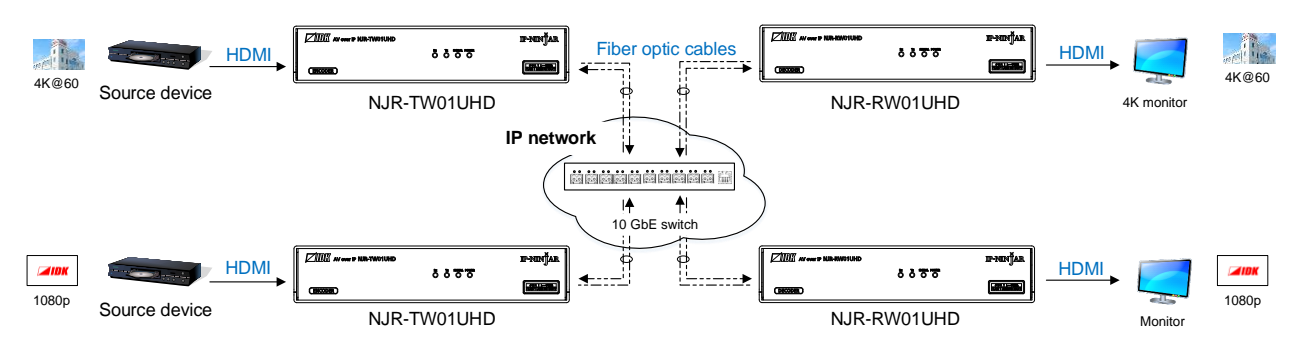

[Fig. 3.1] HDMI signals transmission

#### Note:

Use the NJR-W01UHD with a combination of NJR-TW01UHD and NJR-RW01UHD or other IP-NINJAR products. It cannot be connected to OPF or FDX series products.

#### ■ LAN model and RS-232C model

| Cabla            | N       | JR-TW01UHD         | NJR-RW01UHD    |  |  |  |
|------------------|---------|--------------------|----------------|--|--|--|
| Cable            | Control | Model              | Model          |  |  |  |
| Multimode fiber  | RS-232C | NJR-TW01UHD-MM-232 | NJR-RW01UHD-MM |  |  |  |
|                  | LAN     | NJR-TW01UHD-MM-LAN |                |  |  |  |
| Singlemode fiber | RS-232C | NJR-TW01UHD-SM-232 | NJR-RW01UHD-SM |  |  |  |
|                  | LAN     | NJR-TW01UHD-SM-LAN |                |  |  |  |

# 4 Features

#### Video

- Up to 4K@60 (4:4:4)
- HDCP 1.4/2.2
- HDR
- Local monitor output
- Transmission distances

Multimode fiber (OM3): Up to 984 ft. (300 m)

Singlemode fiber (OS1) : Up to 6.21 mi. (10 km) (up to 24.85 mi. (40 km, optional))

#### Audio

De-embedding

#### Communication

- · Bidirectional RS-232C for NJR-TW01UHD (RS-232C supported model) and NJR-RW01UHD
- · LAN for NJR-TW01UHD (LAN supported model) and NJR-RW01UHD

#### Network

- · 10 Gb switch allows; extension, distribution, matrix switching, videowall, and Multiview
- Controllable through network using NJR-CTB
- · IP-NINJAR encoders and decoders can easily be added and replaced

#### Others

- EDID emulation
- DDC buffer
- Connection Reset
- · Neutrik's robust connector with locking mechanism and rugged and lightweight chassis
- · Fanless (No fan noise)

NJR-TW01UHD

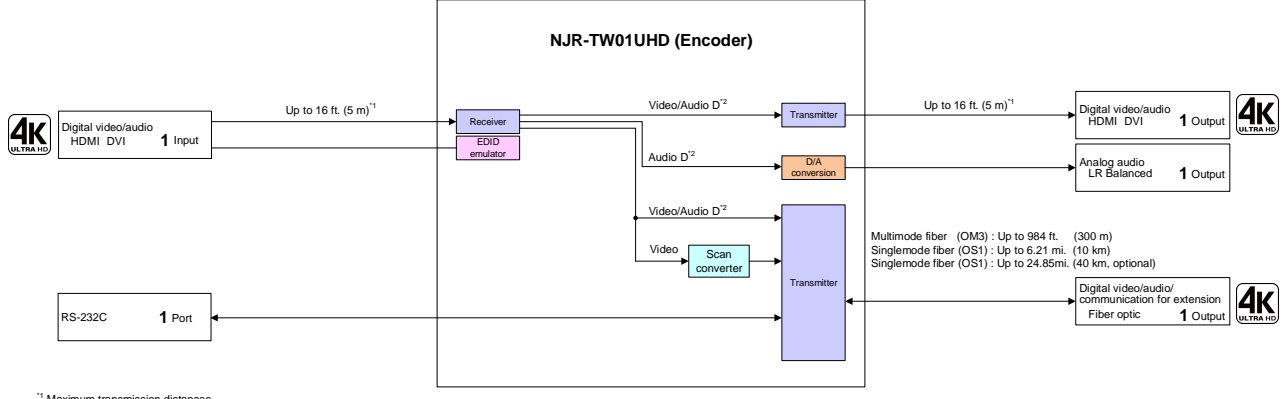

 $^{'1}$  Maximum transmission distances 16 ft. (5 m): 1080p@60 (when High-speed HDMI cable is used) 10 ft. (3 m): 4K@60 (when Premium HDMI cable is used)  $^{'2}$  Audio D: Digital audio

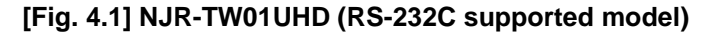

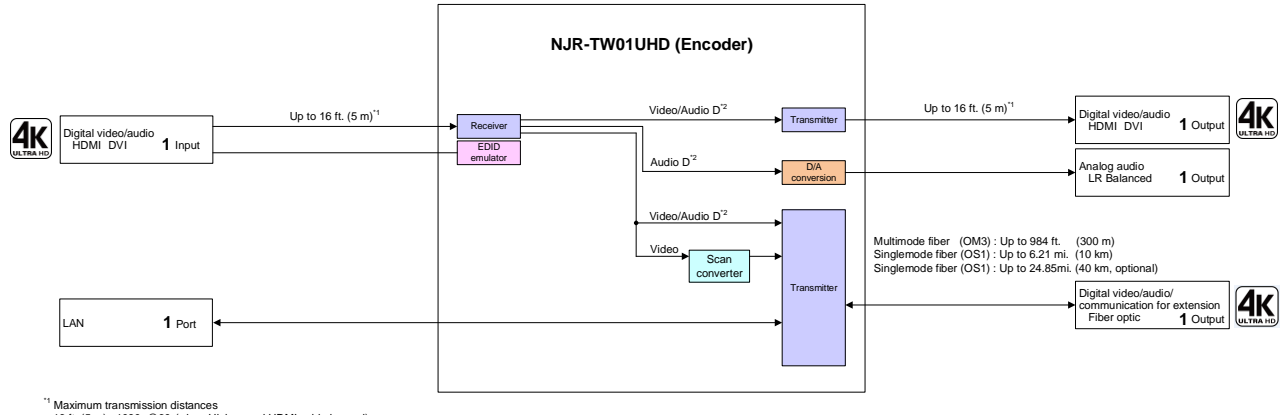

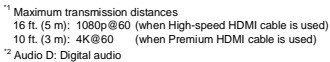

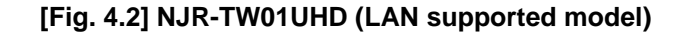

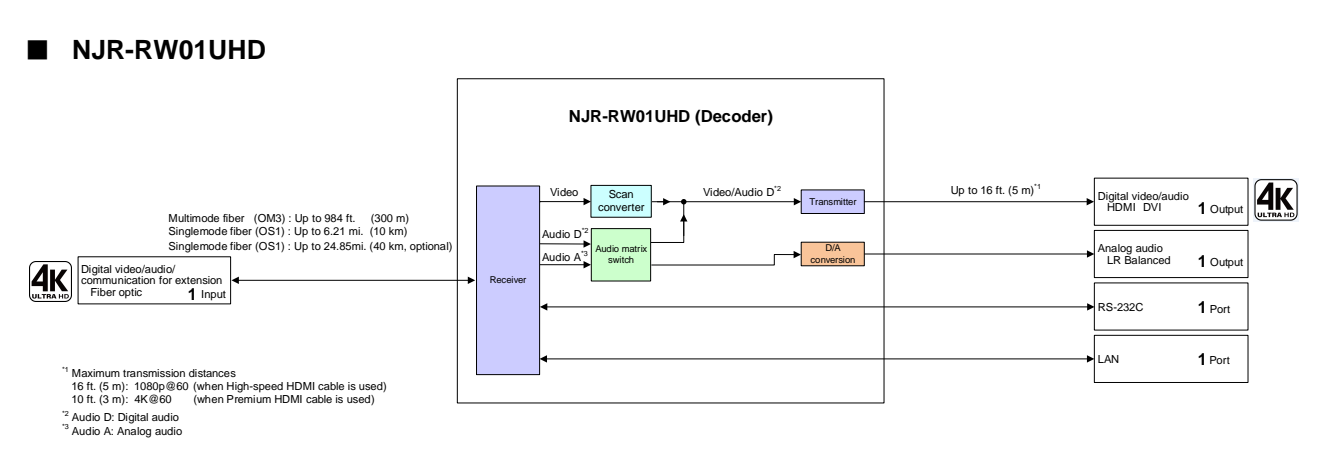

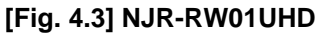

# 5 Panels

# 5.1 NJR-TW01UHD (Encoder)

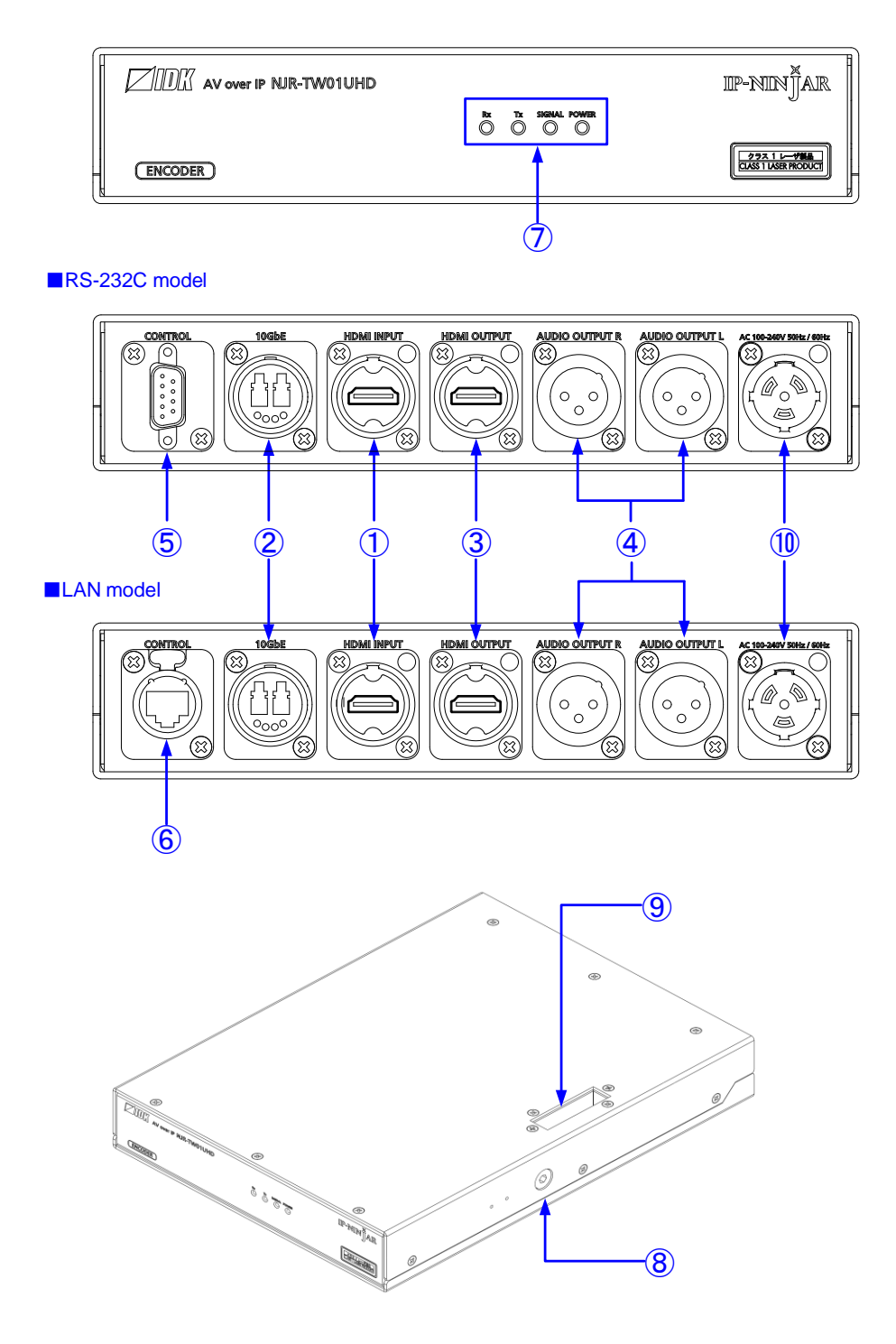

[Fig. 5.1] NJR-TW01UHD drawing

| #          | Feature                | Description                                                          |
|------------|------------------------|----------------------------------------------------------------------|
| 1          | HDMI input connector   | Neutrik's HDMI input connector                                       |
|            |                        | Connects to a source device, such as Blu-ray player                  |
| 2          | I/O for extension      | Neutrik's opticalCON DUO series I/O connector of optical signal      |
|            | connector              | Connects to IP-NINJAR decoder or 10GbE switch over fiber optic cable |
| 3          | HDMI output connector  | Neutrik's HDMI output connector                                      |
|            |                        | Outputs HDMI signal that is input from HDMI input connector          |
|            |                        | Monitors input signals by connecting to a sink device, such as a LCD |
|            |                        | monitor                                                              |
| 4          | Audio output connector | Neutrik's audio output connector                                     |
|            |                        | Converts HDMI audio signal to analog audio signal                    |
|            |                        | Connects to amplifiers, speakers, mixer, and the like                |
| 5          | RS-232C connector      | Neutrik's RS-232C connector                                          |
| 6          | LAN connector          | Neutrik's etherCON type LAN connector                                |
| $\bigcirc$ | Status LEDs            | RX : Blinks when a valid code is being received from                 |
|            |                        | IP-NINJAR decoder or 10 GbE switch                                   |
|            |                        | TX : Blinks when a valid code is being sent to IP-NINJAR decoder     |
|            |                        | or 10 GbE switch                                                     |
|            |                        | SIGNAL : Illuminates when video signals are valid; blinks when video |
|            |                        | signals cannot be transmit correctly                                 |
|            |                        | POWER : Illuminates when power is ON                                 |
| 8          | Fixing hole            | M10-size hole for fixing the NJR-TW01UHD                             |
|            |                        | Up to 1.2 in. (30 mm) bolt can be used                               |
| 9          | Security slot          | Keeps the NJR-TW01UHD from any risk of falling over                  |
| 10         | Power supply connector | Neutrik's powerCON connector                                         |
|            |                        | Connects to AC adapter                                               |

### [Table 5.1] NJR-TW01UHD features

# 5.2 NJR-RW01UHD (Decoder)

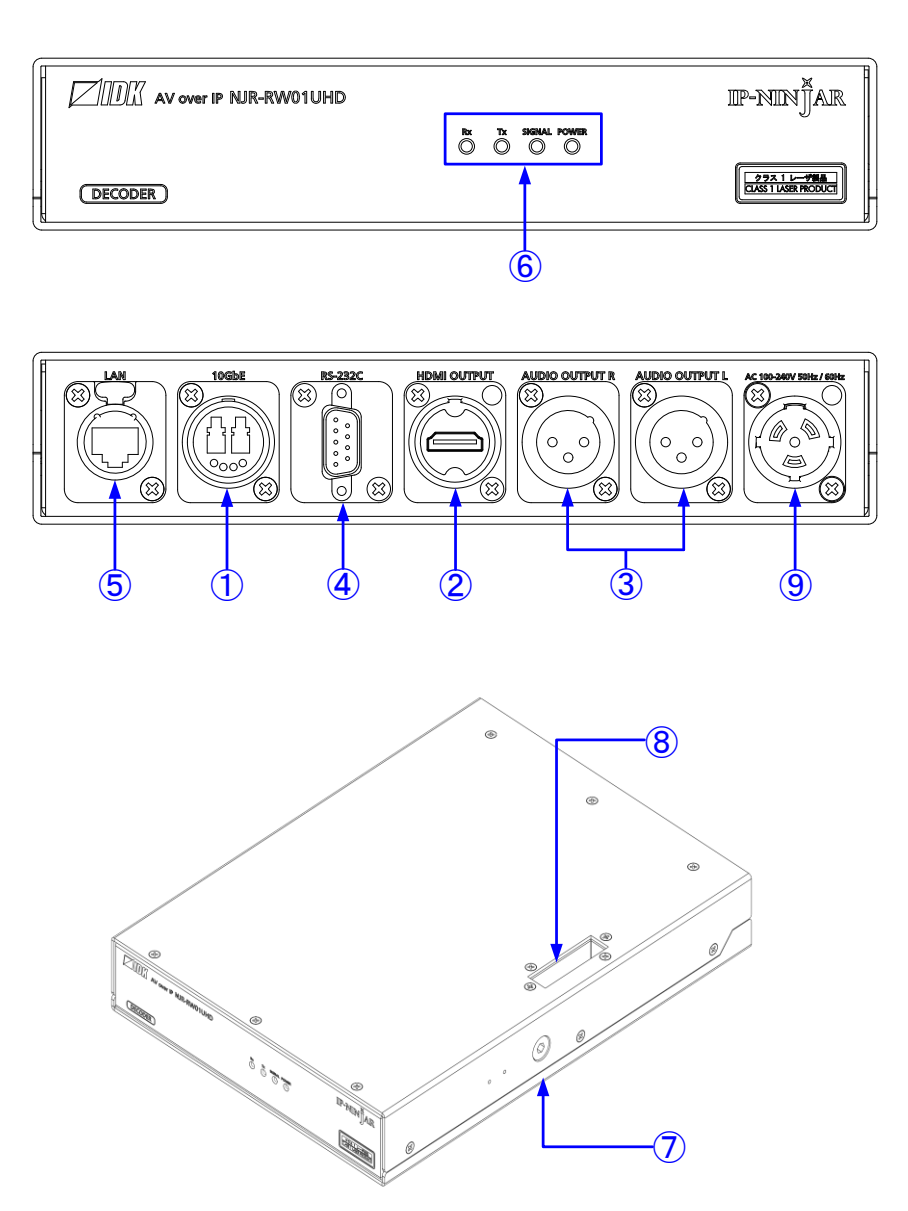

[Fig. 5.2] NJR-RW01UHD drawing

| #                        | Feature                | Description                                                          |
|--------------------------|------------------------|----------------------------------------------------------------------|
| 1                        | I/O for extension      | Neutrik's opticalCON DUO series I/O connector of optical signal      |
|                          | connector              | Connects to IP-NINJAR encoder or 10GbE switch over fiber optic cable |
| 2                        | HDMI output connector  | Neutrik's output connector for HDMI signals                          |
|                          |                        | Connects to a sink device, such as a LCD monitor                     |
| 3                        | Audio output connector | Neutrik's audio output connector                                     |
|                          |                        | Outputs HDMI audio signal or analog signal as analog audio signal    |
|                          |                        | Connects to amplifiers, speakers, mixer, and the like                |
|                          |                        | The output audio signals are converted by using NJR-CTB or IP-NINJAR |
|                          |                        | Configurator                                                         |
|                          |                        | [See: 9.3.2 Selecting output audio]                                  |
| 4                        | RS-232C connector      | Neutrik's RS-232C connector                                          |
| 5                        | LAN connector          | Neutrik's etherCON type LAN connector                                |
| 6                        | Status LEDs            | RX : Blinks when a valid code is being received from                 |
|                          |                        | IP-NINJAR encoder or 10 GbE switch                                   |
|                          |                        | TX : Blinks when a valid code is being sent to IP-NINJAR encoder     |
|                          |                        | or 10 GbE switch                                                     |
|                          |                        | SIGNAL : Illuminates when video signals are valid; blinks when video |
|                          |                        | signals cannot be transmitted correctly                              |
|                          |                        | POWER : Illuminates when power is ON                                 |
| $\overline{\mathcal{O}}$ | Fixing hole            | M10-size hole for fixing the NJR-RW01UHD                             |
|                          |                        | Up to 1.2 in. (30 mm) bolt can be used                               |
| 8                        | Security slot          | Keeps the NJR-RW01UHD from any risk of falling over                  |
| 9                        | Power supply connector | Neutrik's powerCON connector                                         |
|                          |                        | Connects to AC adapter                                               |

### [Table 5.2] NJR-RW01UHD features

# 6 System Configuration Example

This chapter cites two system configuration examples.

# 6.1 Used as Network Extender

Using the NJR-W01UHD and other IP-NINJAR encoders/decoders with a 10 GbE switch enables extending, distributing, matrix switching, videowall, and multiview.

- ① Video and audio signals are input from the Blu-ray player to the HDMI input connector of encoders
- 2 Encoders send these signals to the 10 GbE switch over a fiber optic cable
- ③ 10 GbE switch sends video and audio signals to the/several decoders according to the setting of NJR-CTB
- ④ Decoders output received video and audio signals from the HDMI output connector to the monitor
- (5) Digital or analog audio of encoders can be selected and output from the analog audio output connector of decoders

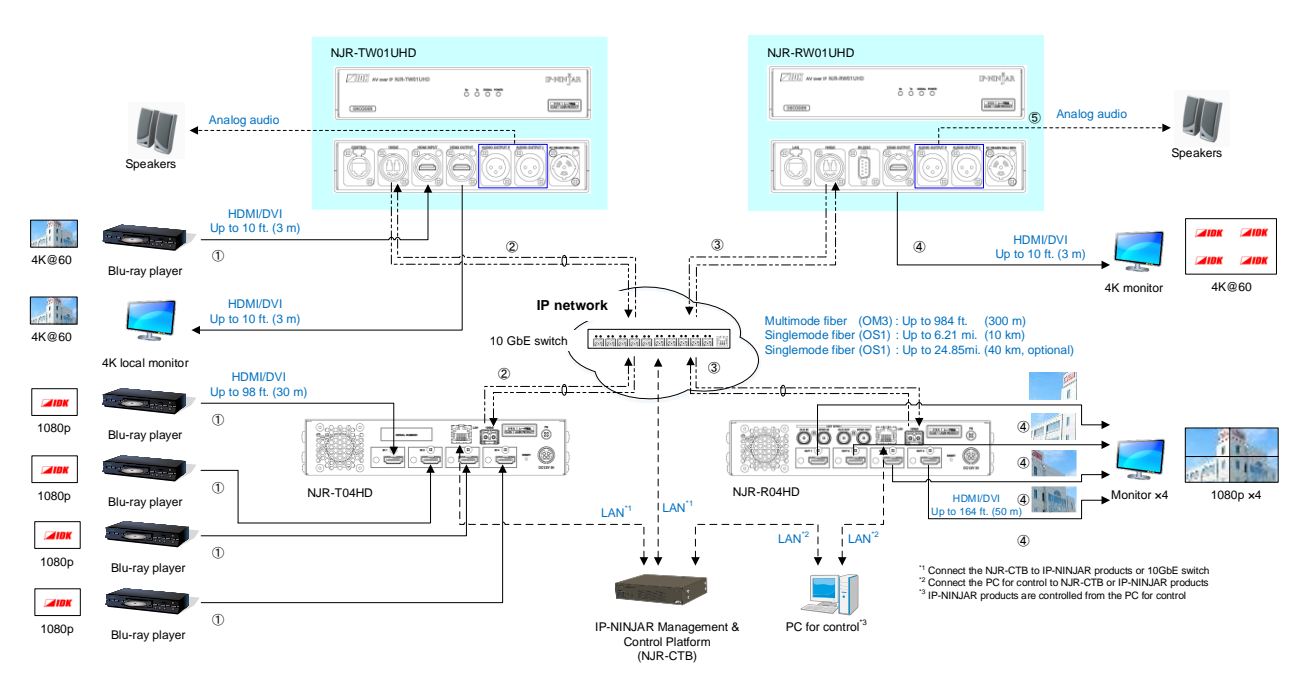

[Fig. 6.1] Used as network extender

# 6.2 Used as Extender

The NJR-W01UHD and other IP-NINJAR encoders/decoders are connected as Point To Point.

- ① Video and audio signals are input from the Blu-ray player to the HDIM input connector of encoders
- 2 Encoders send these signals to the decoder over a fiber optic cable
- ③ Decoders output received video and audio signals from the HDMI output connector to the monitor
- (4) Digital or analog audio of encoders can be selected and output from the analog audio output connector of decoders
- (5) Encoders and decoders enable RS-232C communication, LAN communication, and peripheral device control (such as projectors) by using a control device (such as PCs)

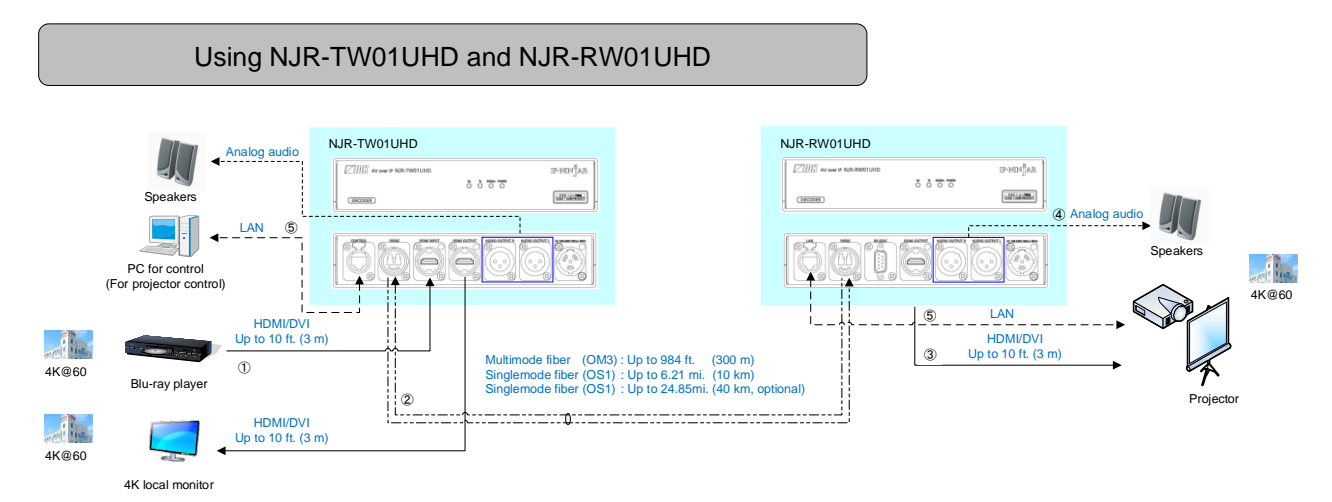

[Fig. 6.2] NJR-TW01UHD and NJR-RW01UHD

#### Multiview using NJR-T04HD and NJR-RW01UHD

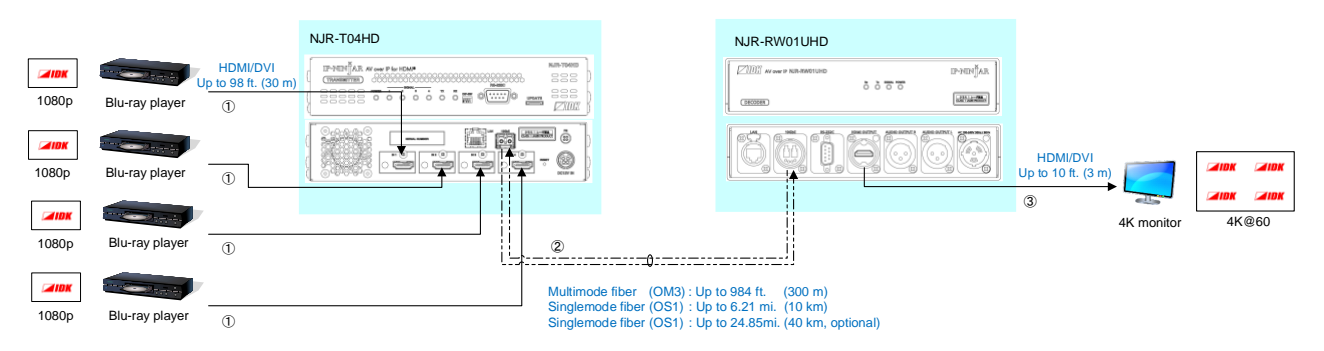

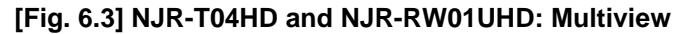

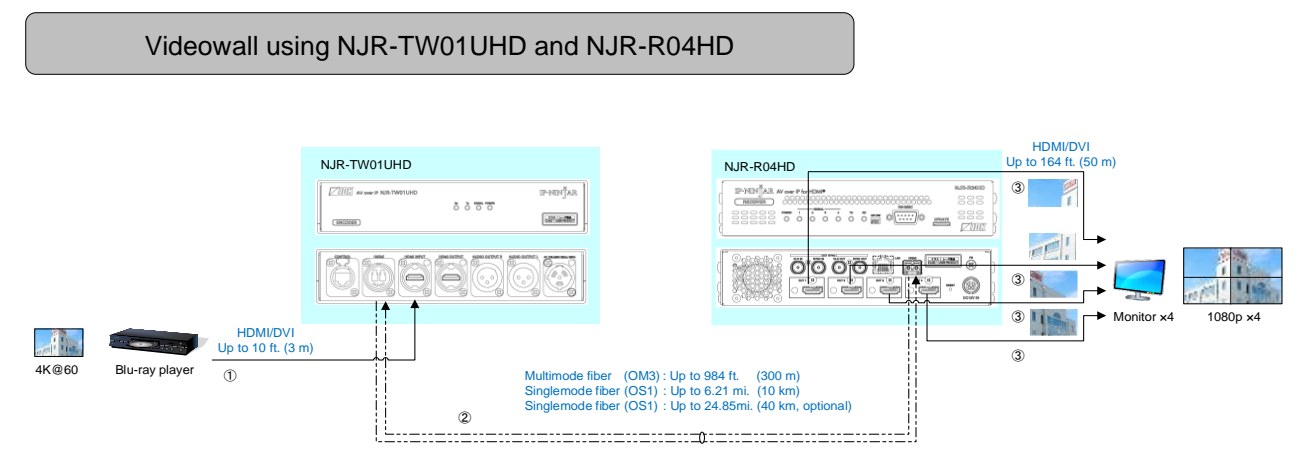

[Fig. 6.4] NJR-TW01UHD and NJR-R04HD: Videowall

# 7 Precautions

Before connecting to external devices, follow the precautions below.

# 7.1 Installation

When installing the NJR-W01UHD, please observe the following precautions.

- · Do not stack or place the NJR-W01UHD directly on top of another NJR-W01UHD
- Do not block vent holes. To provide adequate ventilation, maintain sufficient clearances around the NJR-W01UHD (1.2 in. (30 mm) or more)
- When the NJR-W01UHD needs to be mounted in an enclosed space or an EIA rack without using IDK's rack mounting hardware (RM-NJRW01), ensure that a sufficient ventilation/cooling system is provided to keep the ambient temperature at 104°F (40°C) or lower. If inadequately vented, the product's service life, operation, and reliability may be affected.

Maintain adequate clearances (1.2 in. (30 mm) or more) as shown below

# **Good example**

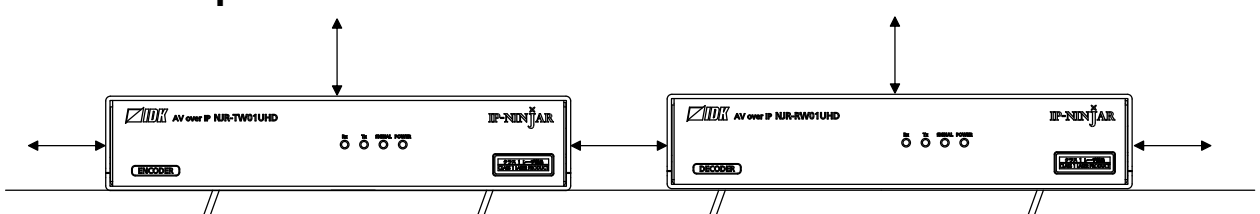

# Good example

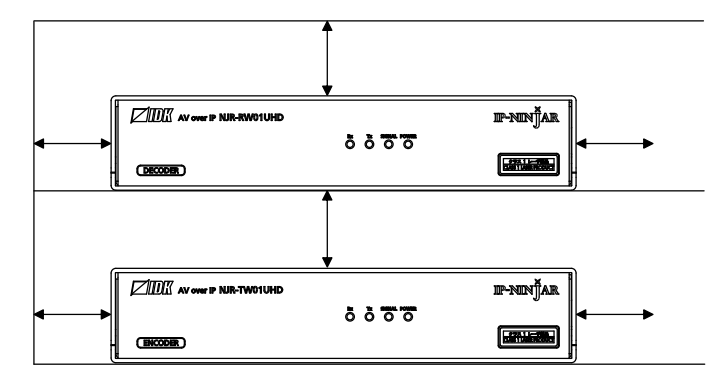

# **Bad example**

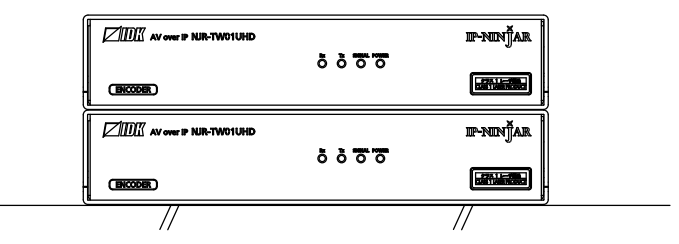

[Fig. 7.1] Necessary clearances

#### ■ Attaching truss bracket and the like (e.g. For event/staging)

- 1. Remove the two bolts from the NJR-W01UHD shown below using a 0.2 in. (5 mm) hex wrench.
- 2. Attach a truss bracket. Please prepare the truss bracket and its bolts (Not included in the NJR-W01UHD).

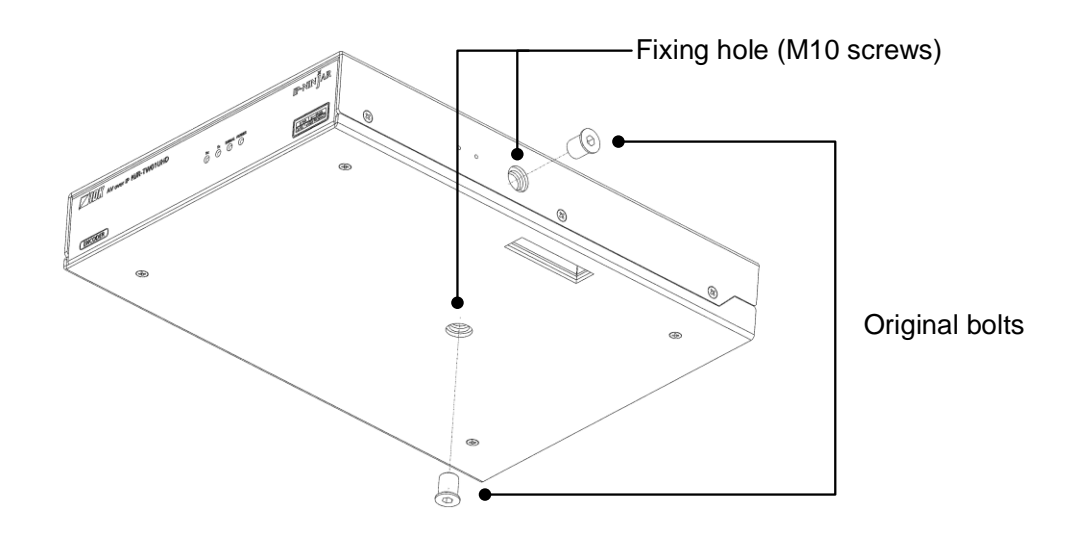

[Fig. 7.2] Removing original bolts

#### ■ Attaching rack mounting hardware (RM-NJRW01)

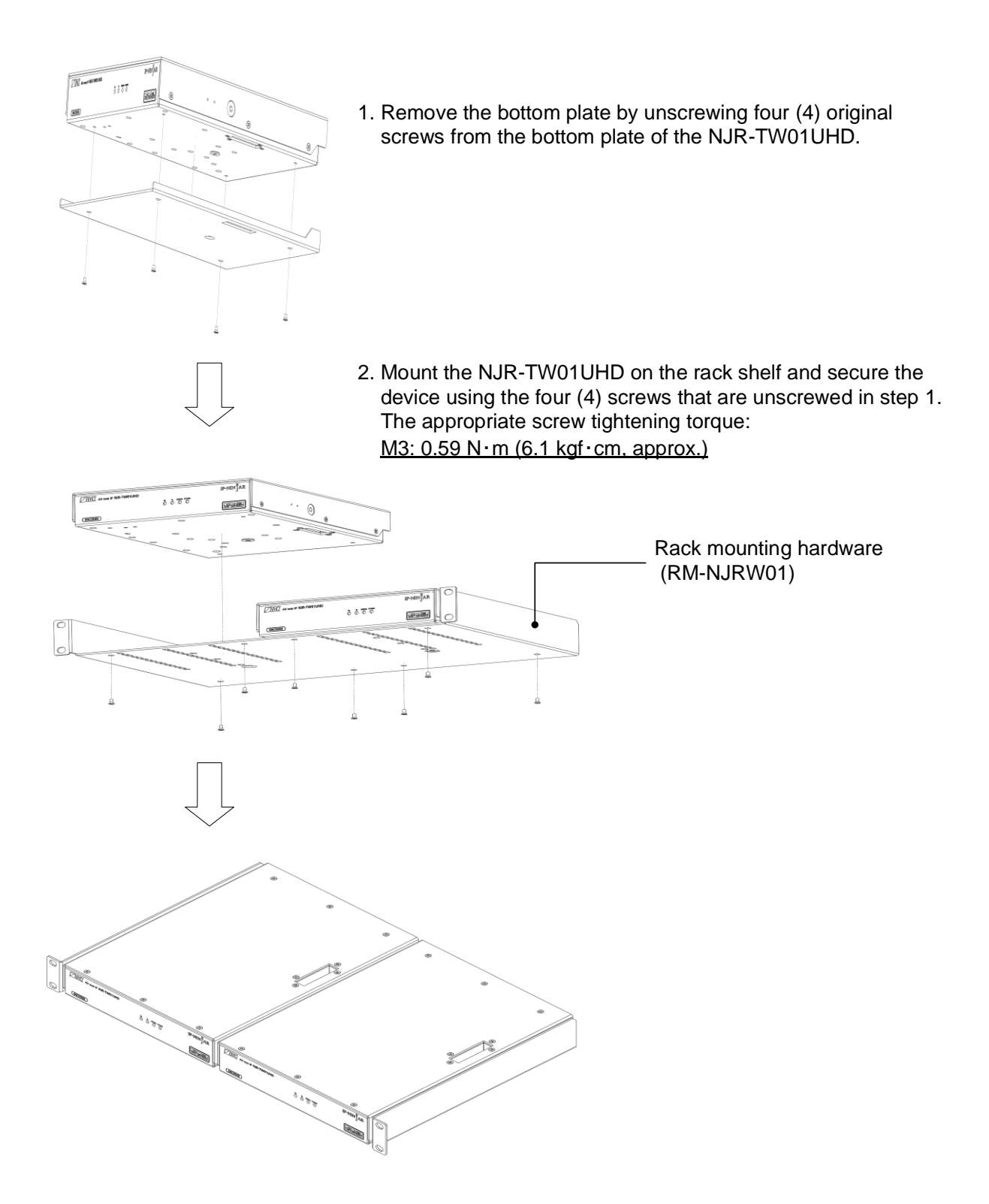

[Fig. 7.3] Attaching RM-NJRW01

# 7.2 Cabling

When connecting the NJR-W01UHD to external devices, please observe the following precautions.

- · Read manuals for the external devices
- Before connecting cables to the NJR-W01UHD or an external device, dissipate static electricity by touching grounded metal such as equipment racks before handling signal cables. Failure to observe this precaution may result in ESD (electrostatic discharge) damage
- · Power all units off before connecting cables
- Be sure to fully seat all plugs and connections and dress cables to reduce stress on connectors

### 7.2.1 HDMI cable

For 4K format video, the maximum TMDS data rate (transmission speed) is 18 Gbps. If a high-speed HDMI cable that supports up to 10.2 Gbps rate is used, video cannot be displayed stably. Select an appropriate Premium HDMI cable depending on the 4K format.

The maximum distance may change depending on cable type and characteristics of source and sink devices.

|               |         | TMDS data rate (Gbps) |         |         |                |         |             |         |         |  |  |  |
|---------------|---------|-----------------------|---------|---------|----------------|---------|-------------|---------|---------|--|--|--|
|               | RG      | B, YCbCr 4            | :4:4    |         | YCbCr 4:2:2    | 2       | YCbCr 4:2:0 |         |         |  |  |  |
| 4K format     | 24 bit  | 30 bit                | 36 bit  | 24 bit  | 30 bit         | 36 bit  | 24 bit      | 30 bit  | 36 bit  |  |  |  |
| 3840x2160     | 10.2    | Premium               | Premium | 10.2    | 10.2           | 10.2    | _           | -       | _       |  |  |  |
| (24/25/30)    | Gbps    | HDMI                  | HDMI    | Gbps    | Gbps           | Gbps    |             |         |         |  |  |  |
| 4096x2160     | 10.2    | Premium               | Premium | 10.2    | 10.2           | 10.2    | _           | —       | -       |  |  |  |
| (24/25/30)    | Gbps    | HDMI                  | HDMI    | Gbps    | Gbps           | Gbps    |             |         |         |  |  |  |
| 3840x2160     | Premium | —                     | —       | Premium | Premium        | Premium | 10.2        | Premium | Premium |  |  |  |
| (50/59.94/60) | HDMI    |                       |         | HDMI    | HDMI           | HDMI    | Gbps        | HDMI    | HDMI    |  |  |  |
| 4096x2160     | Premium | _                     | —       | Premium | Premium        | Premium | 10.2        | Premium | Premium |  |  |  |
| (50/59.94/60) | HDMI    |                       |         | HDMI    | HDMI HDMI HDMI |         | Gbps        | HDMI    | HDMI    |  |  |  |

#### [Table 7.1] HDMI cable for 4K format

Premium HDMI: Premium HDMI cable, 10.2 Gbps: 10.2 Gbps cable, -: N/A

#### Note:

If a cable is extended and a cable joint (JJ) is used, video may be interrupted or may not be output.

### 7.2.2 Fiber optic cable for extension

The NJR-W01UHD can reach their full potential by selecting appropriate fiber optic cables for long-haul extension and installing the cable correctly.

Connect the <u>output</u> connector of this device to the <u>input</u> connector of the target device Connect the <u>input</u> connector of this device to the <u>output</u> connector of the target device

NJR-TW01UHD : The target device should be the NJR-RW01UHD and other IP-NINJAR decoders or 10 GbE switch

NJR-RW01UHD : The target device should be the NJR-TW01UHD and other IP-NINJAR encoders or 10 GbE switch

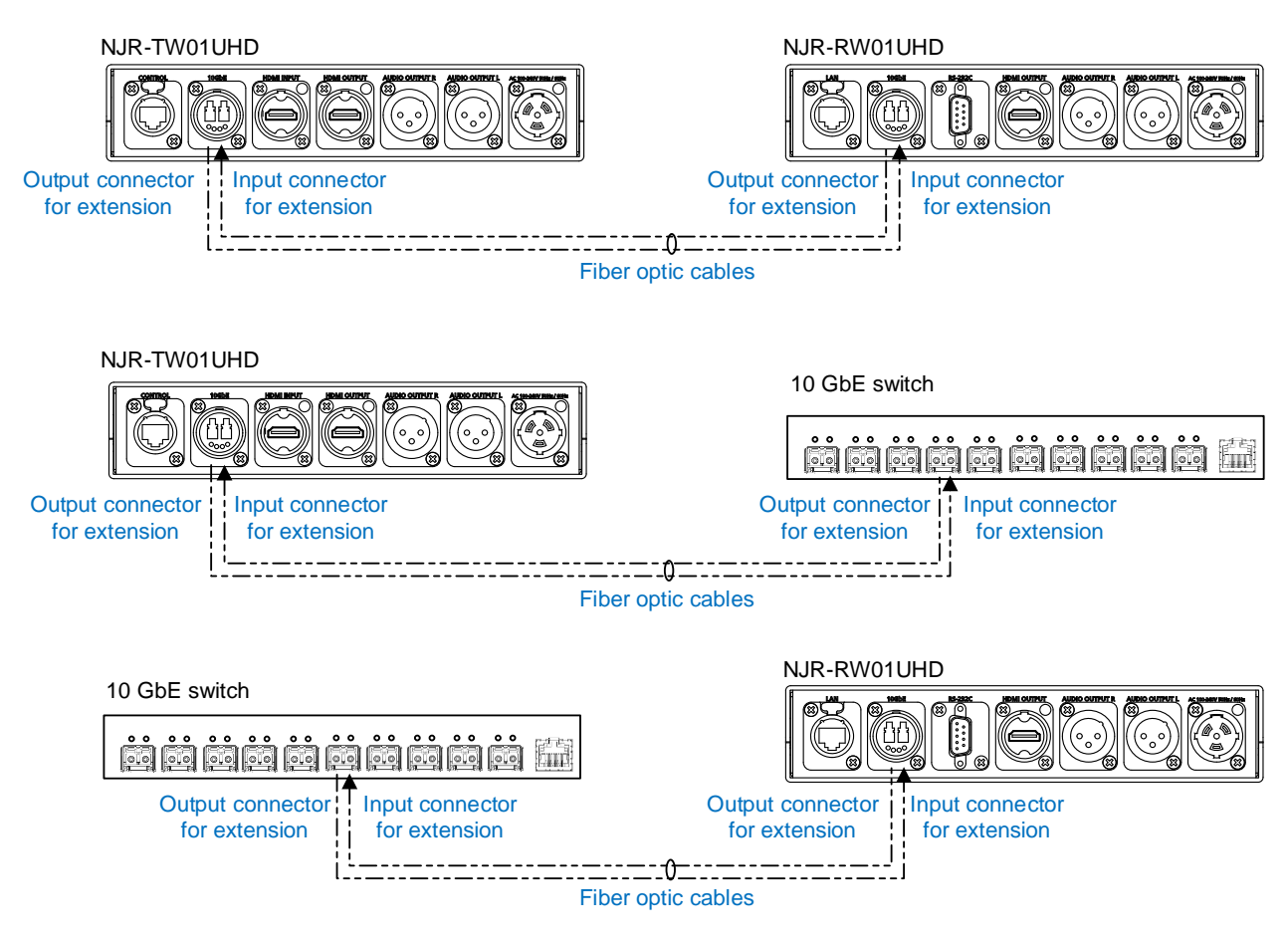

[Fig. 7.4] Connecting fiber optic cable

#### Note:

For the connectors of 10 GbE switch, refer to the switch's manual

• To polish connectors:

For SFP+ optical transceiver for multimode : PC polishing is recommended. For SFP+ optical transceiver for singlemode : UPC polishing is recommended. *Note:* APC polishing is not supported.

- · Extension distance varies depending on attenuation of the fiber, connector and other contact portions
- Make sure not to exceed the allowable tension and bend radius of fiber optic cable or the performance of the product and the life of the fiber optic cable may be affected
- Plug the dust caps to both faces of the fiber optic cable when connecting the fiber optic cable and when not in use
- Before inserting a fiber optic cable, make sure there is no damage or dirt on the end-face of the optical connector. Clean up it or NJR-W01UHD may not operate correctly

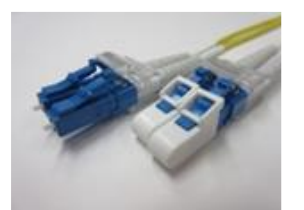

Left : without dust cap Right : with dust cap

[Fig. 7.5] Dust caps

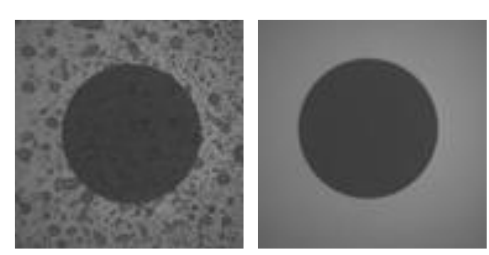

Before cleaning After cleaning

[Fig. 7.6] Cleaning connector

# 7.2.3 Optical signal

The transmission distance varies depending on the optical signal.

| Item                        | NJR-W01UHD-MM         | NJR-W01UHD-SM         | NJR-W01UHD-SM40        |
|-----------------------------|-----------------------|-----------------------|------------------------|
|                             |                       |                       | (Optional)             |
| Fiber                       | Multimode fiber       | Singlemode fiber      | Singlemode fiber       |
| Wave length                 | 850 nm (VCSEL laser*) | 1310 nm (DFB laser*)  | 1550 nm (EML laser*)   |
| Max. transmission distances | OM3: 984 ft. (300 m)  | OS1: 6.21 mi. (10 km) | OS1: 24.85 mi. (40 km) |
| Receiver sensitivity (OMA)  | -11.1 dBm or higher   | -12.6 dBm higher      | -16 dBm higher         |
| @10.3Gbps                   |                       |                       |                        |
| Average Launch Power        | -5 dBm to -1 dBm      | -8.2 dBm to +0.5 dBm  | -1 dBm to +2 dBm       |
| Max. input power            | +0.5 dBm              | +0.5 dBm              | -1 dBm                 |
| Connector                   | LC (Duplex)           |                       |                        |

#### [Table 7.2] Specification of optical signal

\* The lasers in these models meet class1

# 7.2.4 Connecting RS-232C cable

Pin assignment of the RS-232C connector is as follows.

Use a cross cable or a straight cable depending on device to be connected.

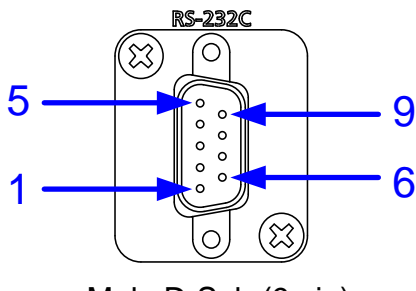

Male D-Sub (9 pin)

#### [Fig. 7.7] Specification of RS-232C connector

#### Connecting NJR-W01UHD to PC

Use a cross cable to connect the NJR-W01UHD to a PC.

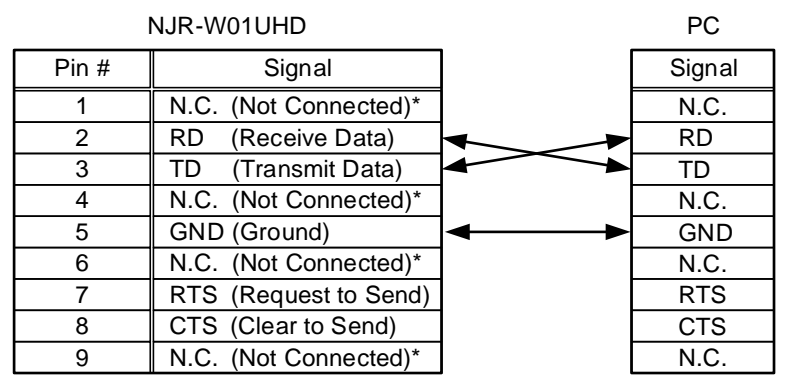

\*Not used

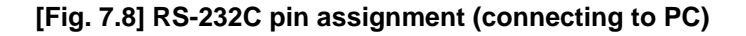

#### Connecting NJR-W01UHD to IDK's products

Use a cross cable to connect the NJR-W01UHD to an IDK's product.

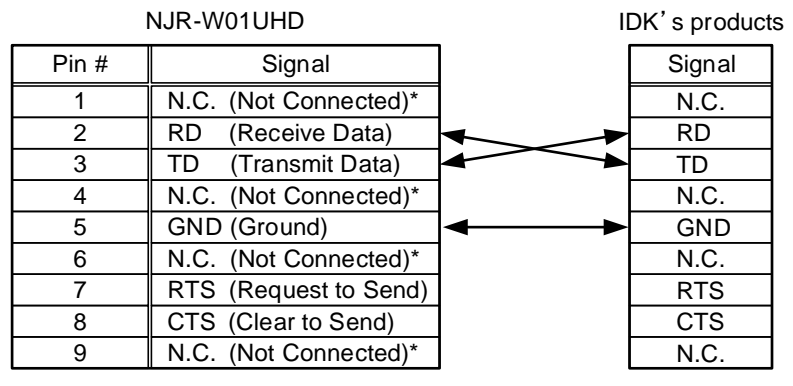

\*Not used

[Fig. 7.9] RS-232C pin assignment (connecting to IDK's product)

#### Connecting NJR-W01UHD to another device requiring straight connection

Use a straight cable to connect the NJR-W01UHD to other devices requesting straight connection.

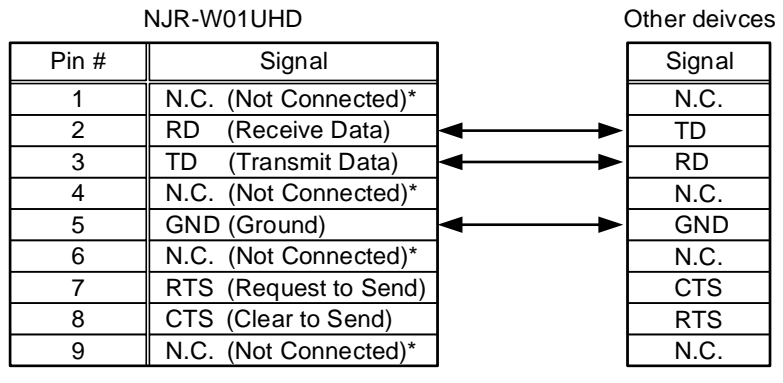

\*Not used

[Fig. 7.10] RS-232C pin assignment (Connecting to device requiring straight connection)

### 7.2.5 Connecting LAN cable

Pin assignment of the LAN connector is as follows.

Auto MDI/MDI-X that detecting and switching straight cable/cross cable is supported.

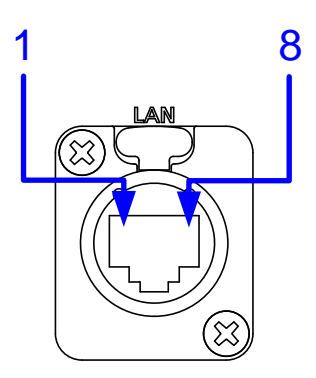

|         | Signal name         |                          |                     |                          |  |  |  |  |  |  |
|---------|---------------------|--------------------------|---------------------|--------------------------|--|--|--|--|--|--|
| Pin No. | М                   | DI                       | MDI-X               |                          |  |  |  |  |  |  |
|         | 1000BASE-T          | 100BASE-TX/10BASE-T      | 1000BASE-T          | 100BASE-TX/10BASE-T      |  |  |  |  |  |  |
| 1       | TRX+ (Transmitted & | TX+ (Transmitted data +) | TRX+ (Transmitted & | RX+ (Received data +)    |  |  |  |  |  |  |
|         | Received data +)    |                          | Received data +)    |                          |  |  |  |  |  |  |
| 2       | TRX- (Transmitted & | TX- (Transmitted data -) | TRX- (Transmitted & | RX- (Received data -)    |  |  |  |  |  |  |
|         | Received data -)    |                          | Received data -)    |                          |  |  |  |  |  |  |
| 3       | TRX+ (Transmitted & | TX+ (Transmitted data +) |                     |                          |  |  |  |  |  |  |
|         | Received data +)    |                          | Received data +)    |                          |  |  |  |  |  |  |
| 4       | TRX+ (Transmitted & | N.C. (Not connected)*    | TRX+ (Transmitted & | N.C. (Not connected)*    |  |  |  |  |  |  |
|         | Received data +)    |                          | Received data +)    |                          |  |  |  |  |  |  |
| 5       | TRX- (Transmitted & | N.C. (Not connected)*    | TRX- (Transmitted & | N.C. (Not connected)*    |  |  |  |  |  |  |
|         | Received data -)    |                          | Received data -)    |                          |  |  |  |  |  |  |
| 6       | TRX- (Transmitted & | RX- (Received data -)    | TRX- (Transmitted & | TX- (Transmitted data -) |  |  |  |  |  |  |
|         | Received data -)    |                          | Received data -)    |                          |  |  |  |  |  |  |
| 7       | TRX+ (Transmitted & | N.C. (Not connected)*    | TRX+ (Transmitted & | N.C. (Not connected)*    |  |  |  |  |  |  |
|         | Received data +)    |                          | Received data +)    |                          |  |  |  |  |  |  |
| 8       | TRX- (Transmitted & | N.C. (Not connected)*    | TRX- (Transmitted & | N.C. (Not connected)*    |  |  |  |  |  |  |
|         | Received data -)    |                          | Received data -)    |                          |  |  |  |  |  |  |

#### [Fig. 7.11] LAN connector

\*Not used

Make sure not to form a loop by the NJR-TW01UHD (LAN model)/NJR-RW01UHD when connecting a LAN cable to the NJR-TW01UHD (LAN model)/NJR-RW01UHD.

The NJR-TW01UHD (LAN model)/NJR-RW01UHD constantly send broadcast packet in order to notify status.

If adding the LAN cable to the existing network, avoid problems, such as broadcast storm caused by broadcast traffic.

Broadcast storm: This problem occurs when a network system is overwhelmed by continuous broadcast traffic or the like.

# 8 Basic Operation

The NJR-W01UHD can be set from commands over RS-232C communication and NJR-CTB or IP-NINJAR Configurator.

Commands cannot be controlled from RS-232C communication, which is used for command transmission (pass through).

Perform command control of NJR-TW01UHD (RS-232C model) from NJR-RW01UHD or IP-NINJAR device connected to 10 GbE switch.

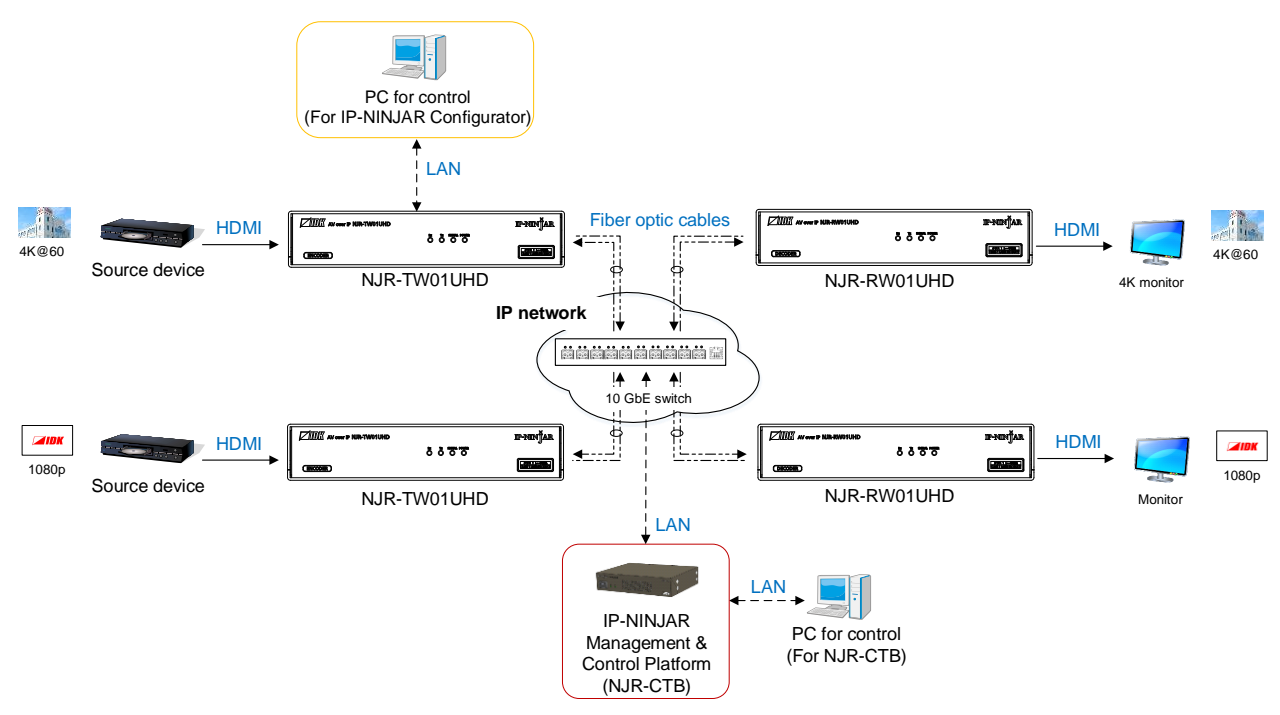

[Fig. 8.1] Setting NJR-W01UHD

# 8.1 Controlled by IP-NINJAR Configurator

The NJR-W01UHD can be controlled from IP-NINJAR Configurator by connecting a control device to the NJR-TW01UHD (LAN model) or NJR-RW01UHD via a LAN cable.

The following settings can be set from the GUI: selecting output audio, setting RS-232C, setting LAN, resetting settings, and rebooting the NJR-W01UHD. For other settings, communication commands can be input from the command line.

Refer to the IP-NINJAR Configurator User Guide for operations from the IP-NINJAR Configurator Refer to the Command Guide for NJR-W01UHD for details of communication commands

You can download the IP-NINJAR Configurator from our Web site below: <a href="http://www.idkav.com">http://www.idkav.com</a>

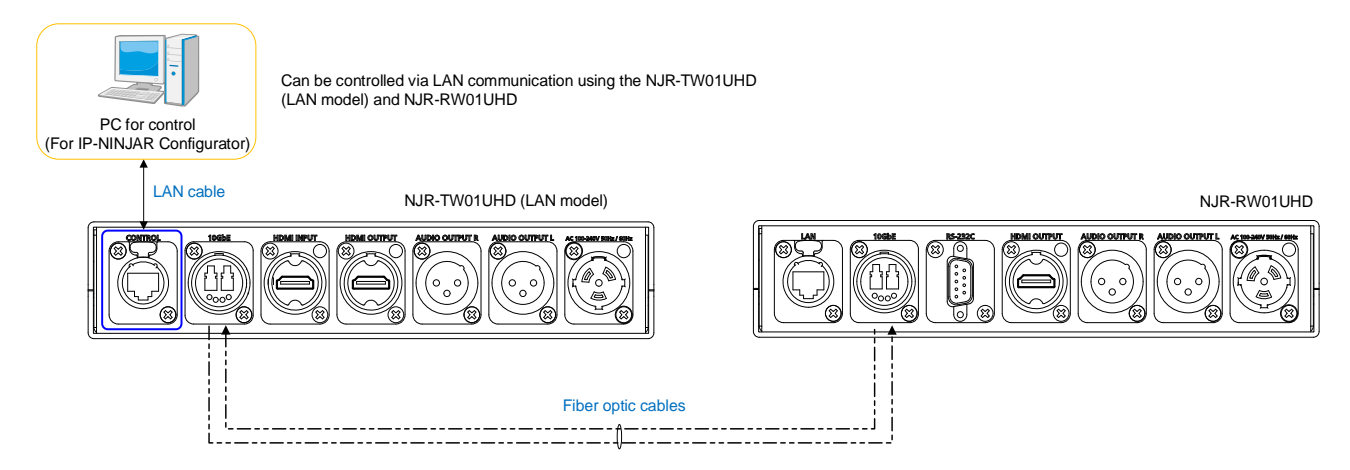

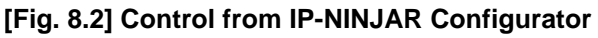

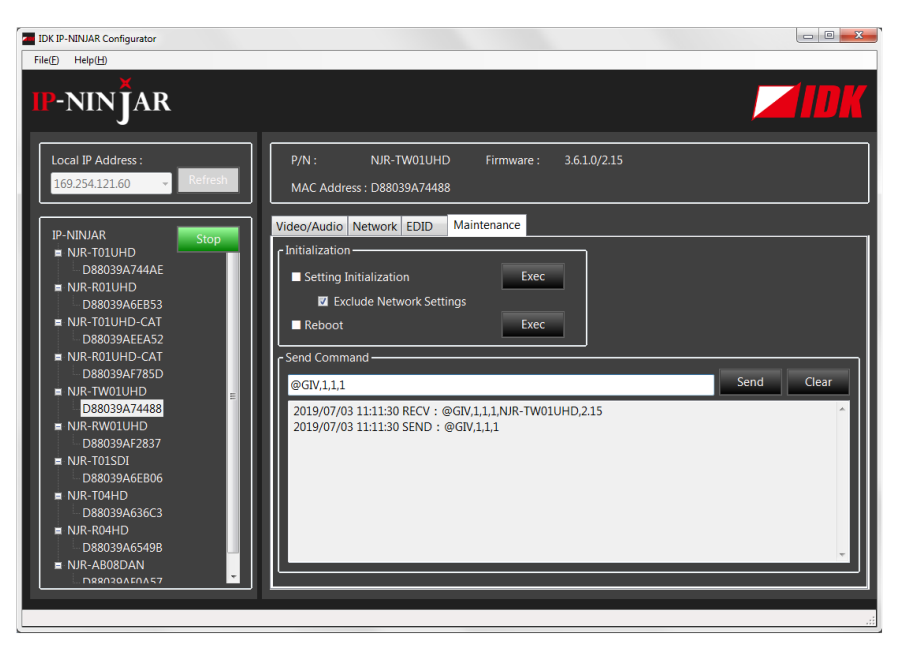

[Fig. 8.3] IP-NINJAR Configurator's GUI

# 8.2 Controlled by NJR-CTB

The NJR-CTB is the control device to command comprehensively IP-NINJAR devices via a 10 GbE switch.

Connect a control device to the NJR-CTB via a LAN cable to control the NJR-W01UHD using communication commands.

For details of operations from WEB browser and communication commands, refer to the NJR-CTB User Guides.

Refer to NJR-CTB User Guide for operations via a web browser

Refer to the Command Guide for NJR-W01UHD or the Command Guide for NJR-CTB for details of communication commands

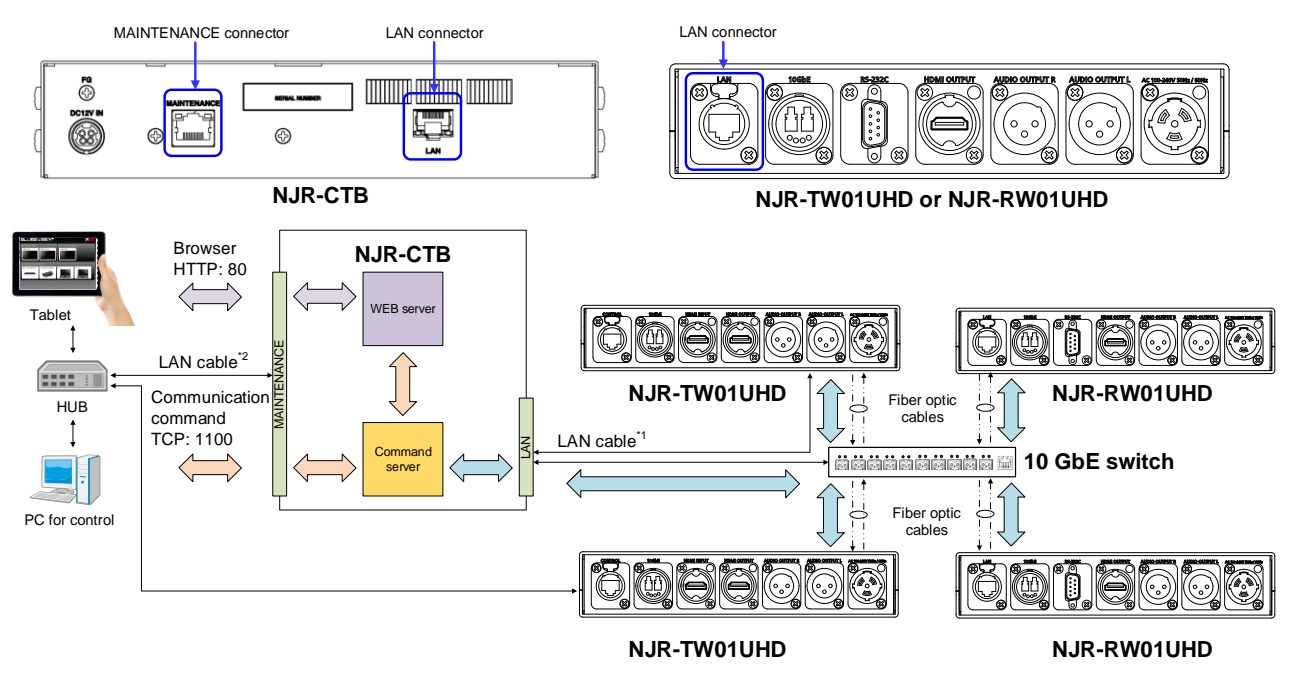

<sup>1</sup> The LAN connector of the NJR-CTB should be connected to the LAN connector of the NJR-TW01UHD (LAN model)/NJR-RW01UHD or the 10 GbE switch <sup>2</sup> PC for control should be connected to the MAINTENANCE connector of the NJR-CTB or the LAN connector of the NJR-TW01UHD (LAN model)/NJR-RW01UHD

[Fig. 8.4] Controlled by NJR-CTB

# 8.3 Setting items

Some setting items can be controlled through command/GUI operation; the others cannot be controlled.

#### [Table 8.1] Setting items

Command: Command input, GUI: GUI operation, WEB&C: WEB browser and command input, No: Not supported

|                                | NJR-TW01UHD   |         |      |
|--------------------------------|---------------|---------|------|
|                                | NJR-RW01UHD   | NJK-CID |      |
| Setting items                  | LAN           |         | Page |
|                                | (IP-NINJAR    | LAN     |      |
|                                | Configurator) |         |      |
| No-signal input monitoring     | Command       | WEB&C   | 38   |
| HDCP input enabled/disabled    | Command       | WEB&C   | 39   |
| Output mode                    | Command       | WEB&C   | 40   |
| HDCP output                    | Command       | WEB&C   | 40   |
| Hot plug ignoring duration     | Command       | WEB&C   | 41   |
| Muting digital audio           | Command       | WEB&C   | 42   |
| Selecting output audio         | GUI           | WEB&C   | 43   |
| EDID resolution                | Command       | WEB&C   | 44   |
| Copying EDID                   | Command       | WEB&C   | 46   |
| Selecting WXGA mode            | Command       | WEB&C   | 46   |
| Deep Color                     | Command       | WEB&C   | 47   |
| Audio format                   | Command       | WEB&C   | 47   |
| Speaker configuration          | Command       | WEB&C   | 48   |
| RS-232C communication          | GUI           | WEB&C   | 49   |
| LAN                            | GUI           | WEB&C   | 50   |
| MAC address                    | GUI           | WEB&C   | 50   |
| Input status                   | Command       | WEB&C   | 51   |
| Output status                  | Command       | WEB&C   | 52   |
| Monitor EDID                   | Command       | WEB&C   | 53   |
| Version                        | Command       | WEB&C   | 54   |
| Initialization                 | GUI           | WEB&C   | 36   |
| Reboot                         | GUI           | WEB&C   | 36   |
| Selecting channel information* | No            | WEB&C   | -    |
| Selecting I/O channel*         | No            | WEB&C   | -    |
| Operating preset memory*       | No            | WEB&C   | -    |
| Videowall*                     | No            | WEB&C   | -    |
| RS-232C crosspoint*            | No            | WEB&C   | -    |
| NJR-CTB LAN*                   | No            | WEB&C   | -    |

\*: In this manual, only settings of the NJR-W01UHD is explained.

Refer to NJR-CTB User Guide for the following operations: Using as Network Extender base on 10GbE Switcher, setting channel information, selecting input/output channel, operating preset memory, setting videowall, setting crosspoint, and setting NJR-CTB LAN.

# 8.4 Initialization

All user configurable settings can be reset to their respective factory default values using IP-NINJAR Configurator or NJR-CTB over LAN.

When initialization completes, the NJR-TW01UHD or NJR-RW01UHD reboots with new settings automatically.

Initialize tings of the NJR-TW01UHD (RS-232C model) can be initialized from NJR-RW01UHD or IP-NINJAR device connected to 10 GbE switch.

#### Note:

Once setting values are initialized, they cannot be restored.

#### **Communication command**

@CLRC Initialization

[See: 8.1 Controlled by IP-NINJAR Configurator] [See: 8.2 Controlled by NJR-CTB]

# 8.5 Reboot

You can reboot the NJR-TW01UHD and NJR-RW01UHD using IP-NINJAR Configurator or NJR-CTB over LAN communication.

Reboot the NJR-TW01UHD (RS-232C model) from NJR-RW01UHD or IP-NINJAR device connected to 10 GbE switch.

#### **Communication command**

@RBTC Reboot

[See: 8.1 Controlled by IP-NINJAR Configurator] [See: 8.2 Controlled by NJR-CTB]

# 9 Setting

The following items of the NJR-W01UHD can be set using IP-NINJAR Configurator and NJR-CTB. Refer to NJR-CTB User Guide for the following operations: Setting channel information, selecting input/output channel, and operating preset memory.

| Here is                     | NJR-W01UHD                             |                    |      |  |  |  |  |  |
|-----------------------------|----------------------------------------|--------------------|------|--|--|--|--|--|
| Item                        | Setting value                          | Default            | Page |  |  |  |  |  |
| No-signal input monitoring  | OFF/2 to 15 [sec.]                     | 10 [sec.]          | 38   |  |  |  |  |  |
| HDCP input enabled/disabled | HDCP enabled/HDCP disabled             | HDCP enabled       | 39   |  |  |  |  |  |
| Output mode                 | AUTO/DVI output/RGB output/            | AUTO               | 40   |  |  |  |  |  |
|                             | YCbCr 4:2:2 output/                    |                    |      |  |  |  |  |  |
|                             | YCbCr 4:4:4 output/YCbCr 4:2:0 output  |                    |      |  |  |  |  |  |
| HDCP output                 | ALWAYS/HDCP INPUT ONLY/                | ALWAYS             | 40   |  |  |  |  |  |
|                             | HDCP 2.2                               |                    |      |  |  |  |  |  |
| Hot plug ignoring duration  | OFF/2 to 15 [sec.]                     | OFF                | 41   |  |  |  |  |  |
|                             |                                        | (Not ignoring      |      |  |  |  |  |  |
|                             |                                        | request signals)   |      |  |  |  |  |  |
| Muting digital audio        | Mute OFF/Mute ON                       | Mute OFF           | 42   |  |  |  |  |  |
| Selecting output audio      | Analog input audio/Digital input audio | Analog input audio | 43   |  |  |  |  |  |
| EDID resolution             | SVGA to UHDTV                          | 2160p              | 44   |  |  |  |  |  |
|                             |                                        | 50/59.94/60        |      |  |  |  |  |  |
|                             |                                        | 4:4:4              |      |  |  |  |  |  |
| Selecting WXGA mode         | 1360×768/1366×768                      | 1360×768           | 46   |  |  |  |  |  |
| Deep Color                  | 24/30/36-BIT COLOR                     | 24-BIT COLOR       | 47   |  |  |  |  |  |
| Audio format                | PCM/Dolby Digital/AAC/Dolby            | PCM                | 47   |  |  |  |  |  |
|                             | Digital+/DTS/DTS-HD/Dolby TrueHD       |                    |      |  |  |  |  |  |
|                             | 32/44.1/48/88.2/96/176.4/192 [kHz]     | 48 [kHz]           |      |  |  |  |  |  |
| Speaker configuration       | 1 to 8                                 | 2                  | 48   |  |  |  |  |  |
| RS-232C communication       | 4800/9600/19200/38400/57600/           | 9600 [bps]         | 49   |  |  |  |  |  |
|                             | 115200 [bps]                           |                    |      |  |  |  |  |  |
|                             | 7/8 [bit]                              | 8 [bit]            |      |  |  |  |  |  |
|                             | 1/2 [bit]                              | 1 [bit]            |      |  |  |  |  |  |
|                             | NONE/EVEN/ODD                          | NONE               |      |  |  |  |  |  |
| LAN                         | Automatic/Fix                          | Automatic          | 50   |  |  |  |  |  |

#### [Table 9.1] Setting items

# 9.1 Setting input

### 9.1.1 No-signal input monitoring

NJR-TW01UHD

If you change the EDID settings of the NJR-TW01UHD or power the NJR-TW01UHD off/on, the source device may not output a video signal. Use this menu to set the monitoring time. This is the interval beginning when a source device is not outputting a signal; and ending at the point when the NJR-TW01UHD requests an output from that source device.

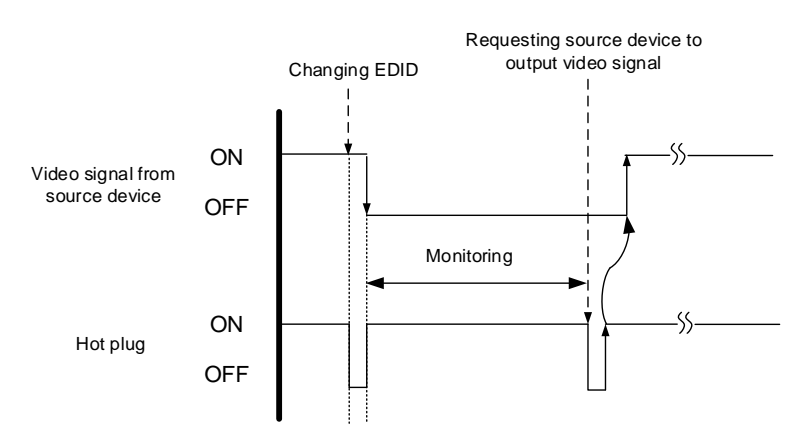

[Fig. 9.1] Monitoring absence of input

#### Setting value

```
OFF
2 to 15 [sec.] [Default] 10 [sec.]
```

#### Notes:

If you are using the monitor power-saving or dual monitor features on your PC, set this feature to "OFF". This will avoid potentially unpredictable operation.

When using this feature, ensure that the "monitoring time" is set for a value greater than the amount of time needed for the source to provide an output signal.

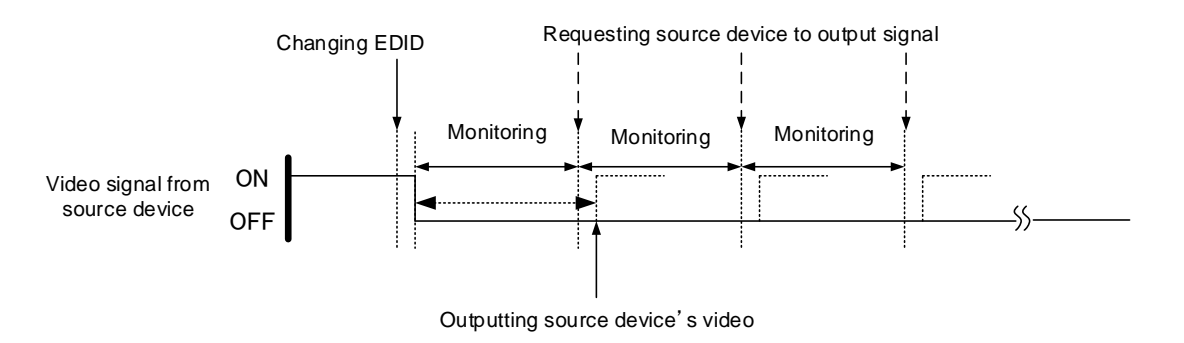

[Fig. 9.2] Repeating output reset

#### **Communication command**

- @SDT Setting the no-signal input monitoring
- @GDT Getting the no-signal input monitoring

# 9.1.2 HDCP input enabled/disabled

#### NJR-TW01UHD

Some source devices negotiate with the connected device to determine if HDCP encryption is supported. After this negotiation, the source device determines whether HDCP signal encryption is enforced or not. This process takes place with some source device, even if the content being presented is not copyright protected. The NJR-TW01UHD is HDCP compliant, if it is connected to a display device that does not support HDCP, even unprotected AV content may not be successfully displayed. Under these circumstances and if the content is indeed not protected, the problem can be solved by setting this menu to "DISABLE."

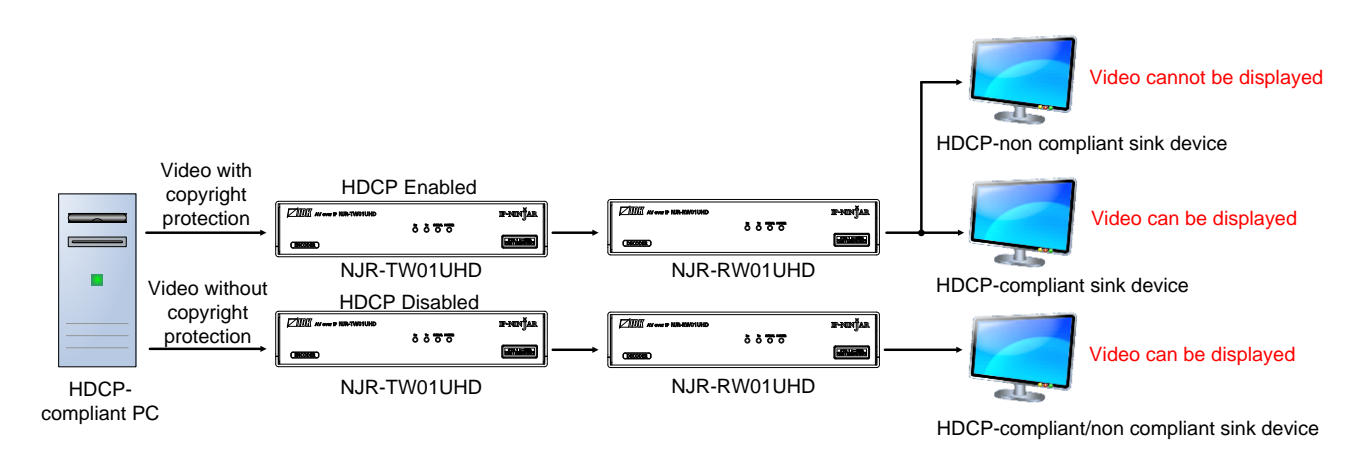

#### [Fig. 9.3] HDCP-compliant and HDCP non-compliant sink device

#### Setting value

HDCP enabled [Default] HDCP disabled

#### Note:

Set this setting to HDCP enabled in order to display video with copyright protection.

- HDCP2.2 (stream type 0) contents can be displayed on sink devices supporting HDCP1.4
- HDCP2.2 (stream type 1) contents can be displayed on sink devices supporting HDCP2.2 but cannot be displayed on sink devices supporting HDCP1.4

#### Communication command

- @SHE Setting HDCP input enabled/disabled
- @GHE Getting HDCP input enabled/disabled

# 9.2 Setting output

### 9.2.1 Output mode

NJR-TW01UHD/NJR-RW01UHD

You can set the color space to be sent to the sink device.

The sink device selects the best color space for the color space of the input video automatically, but if for some reason the sink device cannot select the color space, set the desired color space in NJR-TW01UHD or NJR-RW01UHD.

For NJR-TW01UHD, output mode can individually be set to the output from the HDMI OUTPUT connector (local output) and output connector for extension.

#### Setting value

AUTO [Default] DVI output RGB output YCbCr 4:2:2 output YCbCr 4:4:4 output YCbCr 4:2:0 output

#### Note:

This setting is enabled when HDMI signal is input.

#### **Communication command**

@SDM Setting output mode@GDM Getting output mode

### 9.2.2 HDCP output

NJR-RW01UHD

You can set the HDCP output for when a HDCP-compliant device is connected. Normally select "ALWAYS" to output HDCP at all times regardless of input signal status.

If you select "HDCP INPUT ONLY", HDCP will be output only if the input signal has HDCP. However, some sink devices fails HDCP authentication when HDCP is switched from OFF to ON; this results in that video and audio may not be output temporarily.

#### Setting value

ALWAYS [Default] HDCP INPUT ONLY HDCP 2.2

### **Communication command**

@SEN Setting HDCP output@GEN Getting HDCP output

### 9.2.3 Hot plug ignoring duration

#### NJR-TW01UHD/NJR-RW01UHD

Time for ignoring the video output request signals sent from the sink device.

If the request signals are repeated in a short cycle, the NJR-W01UHD processes video output from the first cycle.

As a result, video may not be output. This problem can be solved by setting the ignoring time.

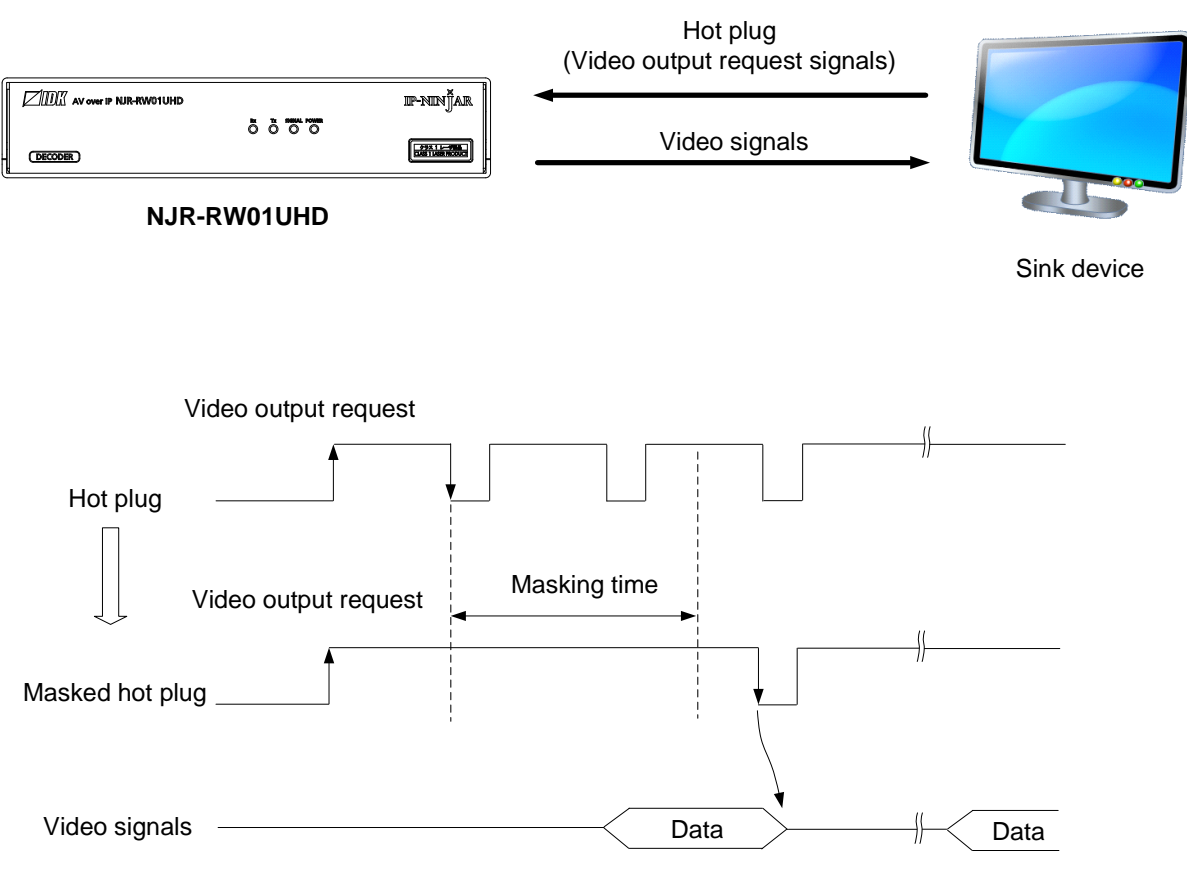

[Fig. 9.4] Hot plug mask

#### Setting value

OFF (Not ignoring request signals) [Default] 2 to 15 [sec.]

#### **Communication command**

- @SHM Setting hot plug ignoring duration
- @GHM Getting hot plug ignoring duration

# 9.3 Setting audio

### 9.3.1 Muting digital audio

NJR-TW01UHD/NJR-RW01UHD

You can enable or disable the audio output mute.

Once you mute NJR-TW01UHD, all audio of NJR-RW01UHD connected through the 10 GbE switch can be muted. If digital audio is output from the audio output connector of NJR-RW01UHD, these output audio is also muted.

When you mute NJR-RW01UHD, output audio from the HDMI output connector of NJR-RW01UHD is muted.

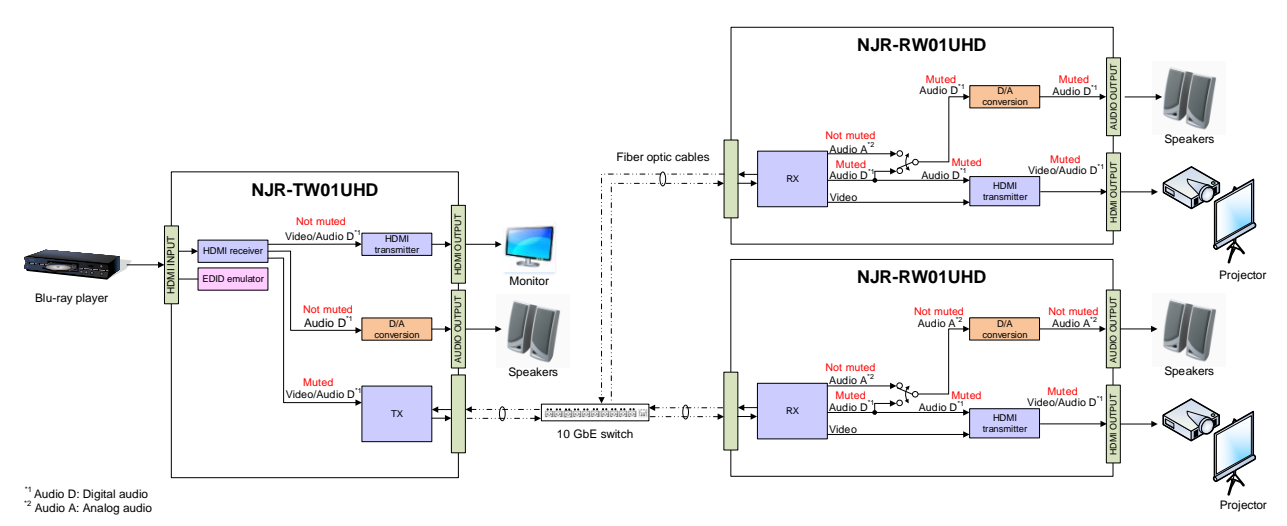

[Fig. 9.5] Muting NJR-TW01UHD

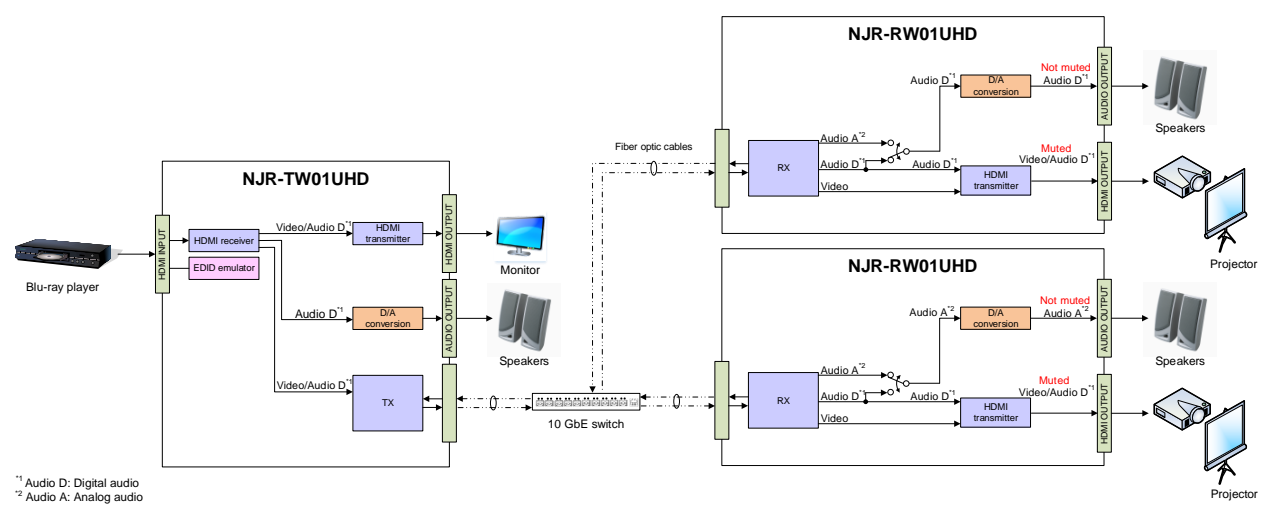

[Fig. 9.6] Muting NJR-RW01UHD

#### Setting value

Mute OFF [Default] Mute ON

#### **Communication command**

@SAM Muting/Unmuting digital audio output@GAM Getting mute status of digital audio output

# 9.3.2 Selecting output audio

NJR-RW01UHD

You can select the audio that is output from the analog audio output connector.

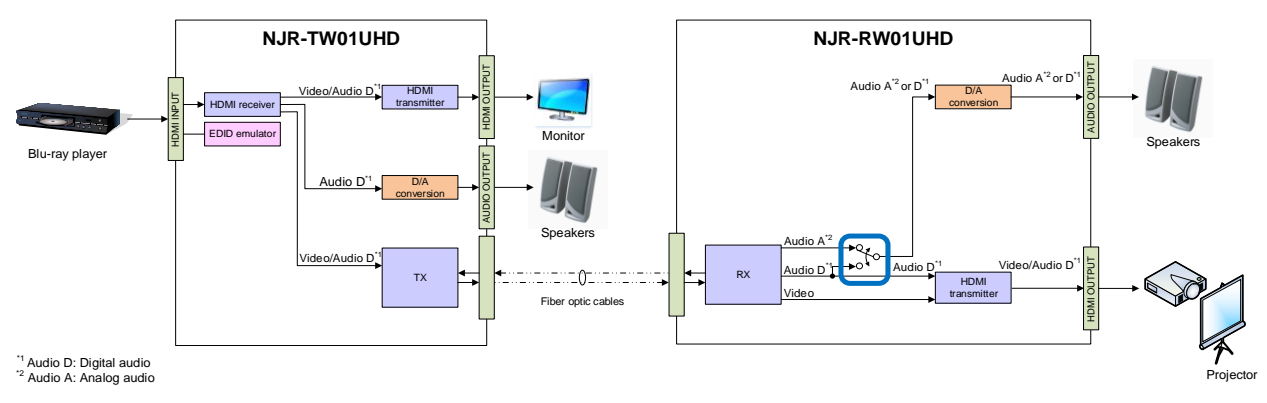

[Fig. 9.7] Selecting output audio

#### Setting value

Analog input audio [Default] Digital input audio

#### **Communication command**

@SAAS Setting output audio
@GAAS Getting output audio

# 9.4 Setting EDID

# 9.4.1 EDID resolution

NJR-TW01UHD

You can set the desired resolution that is output from the source device.

#### Setting value

#### [Table 9.2] Maximum resolution of EDID

| Max. resolution                | Pixel     | Standard | Remarks                                           |
|--------------------------------|-----------|----------|---------------------------------------------------|
| Copied EDID                    | —         | _        | If no acquired data, "2160p (50/59.94/60, 4:4:4)" |
| 1080p (50/59.94/60)            | 1920×1080 | HDTV     |                                                   |
| 720p                           | 1280×720  |          |                                                   |
| 1080i                          | 1920×1080 |          |                                                   |
| SVGA                           | 800×600   | VESA     |                                                   |
| XGA                            | 1024×768  |          |                                                   |
| VESA720                        | 1280×720  |          | For DVI device input                              |
| WXGA                           | 1280×768  |          |                                                   |
| WXGA                           | 1280×800  |          |                                                   |
| Quad-VGA                       | 1280×960  |          |                                                   |
| SXGA                           | 1280×1024 |          |                                                   |
| WXGA                           | 1360×768, |          | Pixel can be set in "Selecting @GWX/@SWX          |
|                                | 1366×768  |          | WXGA mode"                                        |
| SXGA+                          | 1400×1050 |          |                                                   |
| WXGA+                          | 1440×900  |          |                                                   |
| WXGA++                         | 1600×900  |          | (RB)                                              |
| UXGA                           | 1600×1200 |          |                                                   |
| WSXGA                          | 1680×1050 |          |                                                   |
| VESA1080                       | 1920×1080 |          | (RB), For DVI device input                        |
| WUXGA                          | 1920×1200 |          | (RB)                                              |
| QWXGA                          | 2048×1152 |          | (RB)                                              |
| WQHD                           | 2560×1440 |          | (RB)                                              |
| WQXGA                          | 2560×1600 |          | (RB)                                              |
| 2160p (50/59.94/60, 4:2:0)     | 3840×2160 | UHDTV    | YCbCr 4:2:0 supported                             |
| 4096x2160 (50/59.94/60, 4:2:0) | 4096×2160 | DCI      | YCbCr 4:2:0 supported                             |
| 2160p (50/59.94/60, 4:4:4)     | 3840×2160 | UHDTV    | Default                                           |
|                                |           |          | YCbCr 4:2:0, YCbCr 4:2:2, YCbCr 4:4:4 supported   |
| 4096x2160 (50/59.94/60, 4:4:4) | 4096×2160 | DCI      | YCbCr 4:2:0, YCbCr 4:2:2, YCbCr 4:4:4 supported   |

(RB): Reduced Blanking

#### Notes:

• For 4096×2160:

The source device may select 3840×2160 (30p, YCbCr 4:4:4) depending on the EDID definition First set built-in EDID and then select 4096×2160 in the source device side

• For YCbCr4:2:0:

The source device may select 3840×2160 (30p, YCbCr 4:4:4) depending on the EDID definition First set built-in EDID and then select YCbCr 4:2:0 in the source device side

| Pixels                     |        |        |        |      |      |         |       |         |        |        |        |          |        |         |       |         |      |         |       |         | (30p)   | (30p)   | (60p)  | (60p) |
|----------------------------|--------|--------|--------|------|------|---------|-------|---------|--------|--------|--------|----------|--------|---------|-------|---------|------|---------|-------|---------|---------|---------|--------|-------|
| Max.                       | 30     | 00     | 768    | 720  | 768  | 300     | 960   | 1024    | 768*   | 768*   | 1050   | 006      | 006    | 1200    | 1050  | 1080    | 1200 | 1152    | 1440  | 1600    | 2160    | 2160    | 2160   | 2160  |
|                            | 40×4   | 00×0(  | 024×   | 280× | 280× | 280×8   | 280×9 | 280×    | 360×   | 366×   | 400×.  | 440×9    | 600×9  | .×009   | 680×. | 920×.   | 920× | 048×    | 560 x | 560 x   | 840×:   | ;×960   | 840×:  | 096×: |
|                            | 9<br>V | ∞<br>V | -      | -    | -    | -       | -     | -       | -<br>V | -<br>V | -<br>V | -<br>V   | -<br>V | -<br>V  | -     | -<br>V  | -    | N       | 2     | 2       | e<br>N  | 4       | m<br>N | 4     |
| 1080p (50/59.94/60)        | ř      | Y      | Y      | N    | N N  | Y       | Y     | Y       | Y      | Y      | Y      | Y<br>NI  | Y      | Y       | Y     | Y       | IN N | IN<br>N | N N   | IN<br>N | IN<br>N | IN<br>N |        | N N   |
| 720p                       | ř      | Y      | N N    | Y    | N N  | IN<br>N | N N   | IN<br>N | IN N   | IN N   | N N    | IN<br>NI | IN N   | IN<br>N | IN N  | IN<br>N | IN N | IN<br>N | N N   | IN<br>N | IN<br>N | IN<br>N |        | N N   |
| 10801                      | r<br>V | r<br>V | Y<br>N | IN N | IN N |         | IN N  |         | IN N   | IN N   | IN N   | IN NI    | IN NI  | IN N    |       | IN<br>N | IN N |         | IN N  |         |         |         |        |       |
| 800x600                    | Y      | Y      | N      | N    | N    | N       | N     | N       | N      | N      | N      | N        | N      | N       | N     | N       | N    | N       | N     | N       | N       | N       | N      | N     |
| 1024x768                   | Y      | Y      | Y      | N    | N    | N       | N     | N       | N      | N      | N      | N        | N      | N       | N     | N       | N    | N       | N     | N       | N       | N       | N      | N     |
| 1280x720                   | Y      | Y      | Y      | Y    | N    | N       | N     | N       | N      | N      | N      | N        | N      | N       | N     | N       | N    | N       | N     | N       | N       | N       | N      | N     |
| 1280x768                   | Y      | Y      | Y      | Y    | Y    | N       | N     | N       | N      | N      | N      | N        | N      | N       | N     | N       | N    | N       | N     | N       | N       | N       | N      | N     |
| 1280x800                   | Y      | Y      | Y      | Y    | Y    | Y       | N     | N       | N      | N      | N      | N        | N      | N       | N     | N       | N    | N       | N     | N       | N       | N       | N      | N     |
| 1280x960                   | Y      | Y      | Y      | Y    | Y    | Y       | Y     | Ν       | Ν      | Ν      | Ν      | Ν        | Ν      | Ν       | Ν     | Ν       | Ν    | Ν       | Ν     | Ν       | Ν       | Ν       | N      | Ν     |
| 1280x1024                  | Y      | Y      | Y      | Y    | Y    | Y       | Y     | Y       | Ν      | Ν      | Ν      | Ν        | Ν      | Ν       | Ν     | Ν       | Ν    | Ν       | Ν     | Ν       | Ν       | Ν       | Ν      | Ν     |
| 1360x768                   | Υ      | Y      | Υ      | Y    | Y    | Y       | Y     | Υ       | Y      | Υ      | Ν      | Ν        | Ν      | Ν       | Ν     | Ν       | Ν    | Ν       | Ν     | Ν       | Ν       | Ν       | Ν      | Ν     |
| 1400x1050                  | Υ      | Y      | Y      | Y    | Ν    | Y       | Y     | Y       | Υ      | Υ      | Y      | Ν        | Ν      | Ν       | Ν     | Ν       | Ν    | Ν       | Ν     | Ν       | Ν       | Ν       | Ν      | Ν     |
| 1440x900                   | Υ      | Y      | Y      | Υ    | Ν    | Υ       | Υ     | Υ       | Υ      | Υ      | Υ      | Υ        | Ν      | Ν       | Ν     | Ν       | Ν    | Ν       | Ν     | Ν       | Ν       | Ν       | Ν      | Ν     |
| 1600x900                   | Υ      | Υ      | Υ      | Υ    | Ν    | Υ       | Υ     | Υ       | Υ      | Υ      | Υ      | Υ        | Υ      | Ν       | Ν     | Ν       | Ν    | Ν       | Ν     | Ν       | Ν       | Ν       | Ν      | Ν     |
| 1600x1200                  | Υ      | Υ      | Υ      | Υ    | Ν    | Υ       | Υ     | Υ       | Υ      | Υ      | Υ      | Υ        | Υ      | Υ       | Ν     | Ν       | Ν    | Ν       | Ν     | Ν       | Ν       | Ν       | Ν      | Ν     |
| 1680x1050                  | Υ      | Υ      | Υ      | Υ    | Ν    | Υ       | Υ     | Υ       | Υ      | Υ      | Υ      | Υ        | Υ      | Υ       | Υ     | Ν       | Ν    | Ν       | Ν     | Ν       | Ν       | Ν       | Ν      | Ν     |
| 1920x1080                  | Υ      | Υ      | Υ      | Ν    | Ν    | Υ       | Υ     | Υ       | Υ      | Υ      | Υ      | Υ        | Υ      | Υ       | Υ     | Υ       | Ν    | Ν       | Ν     | Ν       | Ν       | Ν       | Ν      | Ν     |
| 1920x1200                  | Υ      | Υ      | Υ      | Ν    | Ν    | Υ       | Υ     | Υ       | Ν      | Ν      | Υ      | Υ        | Υ      | Υ       | Υ     | Υ       | Υ    | Ν       | Ν     | Ν       | Ν       | Ν       | Ν      | Ν     |
| 2048x1152                  | Υ      | Υ      | Υ      | Ν    | Ν    | Ν       | Υ     | Υ       | Ν      | Ν      | Υ      | Υ        | Υ      | Υ       | Υ     | Υ       | Υ    | Υ       | Ν     | Ν       | Ν       | Ν       | Ν      | Ν     |
| 2560x1440                  | Υ      | Υ      | Υ      | Ν    | Ν    | Ν       | Ν     | Υ       | Ν      | Ν      | Υ      | Υ        | Υ      | Υ       | Υ     | Υ       | Υ    | Υ       | Υ     | Ν       | Ν       | Ν       | Ν      | Ν     |
| 2560x1600                  | Υ      | Υ      | Υ      | Ν    | Ν    | Ν       | Ν     | Υ       | Ν      | Ν      | Υ      | Υ        | Υ      | Υ       | Υ     | Υ       | Υ    | Υ       | Υ     | Υ       | Ν       | Ν       | Ν      | Ν     |
| 2160p (50/59.94/60, 4:2:0) | Υ      | Υ      | Υ      | Ν    | Ν    | Ν       | Ν     | Υ       | Ν      | Ν      | Υ      | Υ        | Υ      | Υ       | Υ     | Υ       | Υ    | Υ       | Υ     | Υ       | Υ       | Ν       | Р      | Ν     |
| 4096x2160                  |        |        |        |      |      |         |       |         |        |        |        |          |        |         |       |         |      |         |       |         |         |         |        | _     |
| (50/59.94/60, 4:2:0)       | Y      | Y      | Y      | Ν    | Ν    | Ν       | Ν     | Y       | Ν      | Ν      | Y      | Y        | Y      | Y       | Y     | Y       | Y    | Y       | Y     | Y       | Y       | Y       | Р      | Р     |
| 2160p                      | v      | V      | V      |      |      |         |       | V       |        | N      | V      | v        | v      | v       | V     | V       | V    | V       | V     | V       | V       |         | V      |       |
| (50/59.94/60, 4:4:4)       | Y      | Y      | Y      | N    | N    | N       | N     | Y       | N      | N      | Y      | Y        | Y      | Y       | Y     | Y       | Y    | Y       | Y     | Y       | Y       | N       | Y      | N     |
| 4096x2160                  |        |        |        |      |      |         |       |         |        |        |        |          |        |         |       |         |      |         |       |         |         |         |        |       |
| (50/59.94/60, 4:4:4)       | Y      | Y      | Y      | N    | N    | Ν       | N     | Y       | N      | N      | Y      | Y        | Y      | Y       | Y     | Y       | Y    | Y       | Y     | Y       | Y       | Y       | Y      | Y     |

#### [Table 9.3] Maximum resolution and supported pixels

Y: Supported, P: Only YCbCr 4:2:0, N: Not supported, -: Not used

\* Set the EDID supported pixels of 1360x768 and 1366x768 in **"9.4.3 Selecting WXGA mode"**. 1360x768 is set by default.

#### **Communication command**

@SVF Setting EDID resolution@GVF Getting EDID resolution

# 9.4.2 Copying EDID

EDID of the sink device connected to NJR-TW01UHD or NJR-RW01UHD can be loaded and registered, and the copied EDID can be treated in the same way as the internal EDID.

In order to copy the EDID of the sink device connected to NJR-RW01UHD, set this item from the IP-NINJAR Configurator or NJR-CTB.

#### **Communication command**

@RME Copying EDID

[See: 8.1 Controlled by IP-NINJAR Configurator] [See: 8.2 Controlled by NJR-CTB]

#### Note:

To use a registered EDID, set "9.4.1 EDID resolution" to Copied EDID

### 9.4.3 Selecting WXGA mode

You can set the WXGA pixel (1360x768 or 1366x768) depending on the resolution of EDID. This setting is enabled if selecting an item other than copied EDID.

#### Setting value

1360x768 [Default] 1366x768

#### **Communication command**

@SWX Setting WXGA mode@GWX Getting WXGA mode

NJR-TW01UHD

### 9.4.4 Deep Color

NJR-TW01UHD

NJR-TW01UHD

You can set the color depth that is output from the source device.

#### Setting value

24-BIT COLOR [Default] 30-BIT COLOR 36-BIT COLOR

#### Note:

If you select "30-BIT COLOR" or "36-BIT COLOR", the transmission clock speed increases. Noise may occur if a bad-quality cable or long cable is connected. In these cases, the noise may be removed by selecting "24-BIT COLOR".

For 4K@50/59.94/60 (YCbCr 4:4:4), "24-BIT COLOR" is selected automatically regardless of this menu's setting.

#### **Communication command**

@SDI Setting Deep Color input

@GDI Getting Deep Color input

### 9.4.5 Audio format

You can set the audio format and maximum sampling frequency to be output from a source device.

#### Note:

Some formats are not supported; select an audio format and sampling frequency that are supported by the device you use.

#### Setting value

#### [Table 9.4] Audio format

| Audio format   | o format Max. sampling frequency (kHz) |     |  |  |
|----------------|----------------------------------------|-----|--|--|
| PCM            | 32/44.1/48/88.2/96/176.4/192           | 48  |  |  |
| Dolby Digital  | OFF/32/44.1/48                         | OFF |  |  |
| AAC            | OFF/32/44.1/48/88.2/96                 | OFF |  |  |
| Dolby Digital+ | OFF/32/44.1/48                         | OFF |  |  |
| DTS            | OFF/32/44.1/48/96                      | OFF |  |  |
| DTS-HD         | OFF/44.1/48/88.2/96/176.4/192          | OFF |  |  |
| Dolby TrueHD   | OFF/44.1/48/88.2/96/176.4/192          | OFF |  |  |

#### **Communication command**

@SAF Setting audio format

@GAF Getting audio format

### 9.4.6 Speaker configuration

You can set the speaker configuration of multi-channel audio.

Once changing the number of speaker, the configuration is automatically set as follows.

You can change the default configuration, and you can also set each speaker individually.

#### Setting value

| Number of   | FL/ |     | 50  | RL/ | DC  | FLC/ | RLC/ | FLW/ | FLH/ | то  | FOU |
|-------------|-----|-----|-----|-----|-----|------|------|------|------|-----|-----|
| speakers    | FR  | LFE | FC  | RR  | RC  | FRC  | RRC  | FRW  | FRH  |     | гсп |
| 1           | OFF | OFF | ON  | OFF | OFF | OFF  | OFF  | OFF  | OFF  | OFF | OFF |
| 2 [Default] | ON  | OFF | OFF | OFF | OFF | OFF  | OFF  | OFF  | OFF  | OFF | OFF |
| 3           | ON  | ON  | OFF | OFF | OFF | OFF  | OFF  | OFF  | OFF  | OFF | OFF |
| 4           | ON  | ON  | ON  | OFF | OFF | OFF  | OFF  | OFF  | OFF  | OFF | OFF |
| 5           | ON  | ON  | OFF | ON  | OFF | OFF  | OFF  | OFF  | OFF  | OFF | OFF |
| 6           | ON  | ON  | ON  | ON  | OFF | OFF  | OFF  | OFF  | OFF  | OFF | OFF |
| 7           | ON  | ON  | ON  | ON  | ON  | OFF  | OFF  | OFF  | OFF  | OFF | OFF |
| 8           | ON  | ON  | ON  | ON  | OFF | OFF  | ON   | OFF  | OFF  | OFF | OFF |

#### [Table 9.5] Default speaker configuration

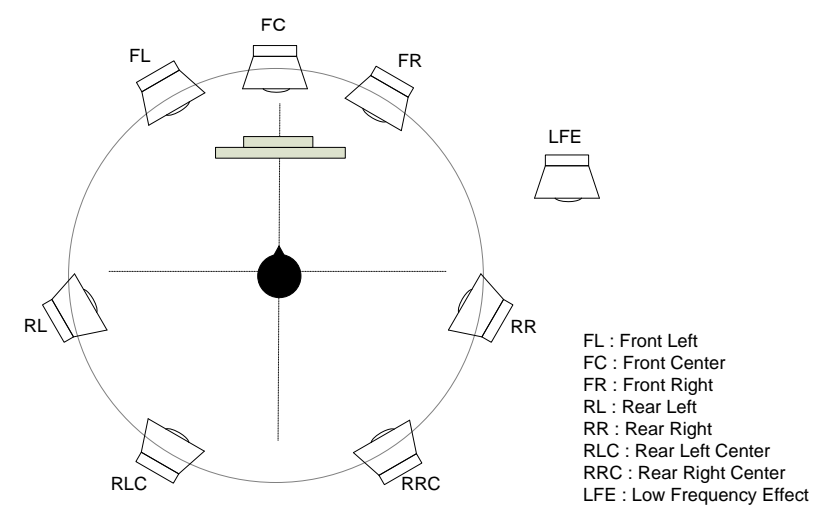

[Fig. 9.8] Speaker configuration

#### **Communication command**

- @SSP Setting speaker configuration
- @GSP Getting speaker configuration

# 9.5 Setting RS-232C

Only the NJR-TW01UHD (RS-232C model) and NJR-RW01UHD support RS-232C communication settings.

### 9.5.1 RS-232C communication

The same setting should be set for RS-232C communication of devices.

#### Note:

For communicating between the NJR-TW01UHD (RS-232C model)/NJR-RW01UHD and connected device, only RD (Received data) and TD (Transmitted data) are sent.

#### Setting value

#### [Table 9.6] RS-232C setting items

| Setting items         | Setting value                           | Default |
|-----------------------|-----------------------------------------|---------|
| Baud rate [bps]       | 4800, 9600, 19200, 38400, 57600, 115200 | 9600    |
| Data bit length [bit] | 7, 8                                    | 8       |
| Stop bit [bit]        | 1, 2                                    | 1       |
| Parity check          | NONE, EVEN, ODD                         | NONE    |

#### **Communication command**

@SCTB Setting RS-232C communication@GCTB Getting RS-232C communication setting

# 9.6 Setting LAN

### 9.6.1 LAN

NJR-TW01UHD/NJR-RW01UHD

With NJR-TW01UHD (LAN model) and NJR-RW01UHD, the IP address can be obtained automatically by DHCP (Dynamic Host Configuration Protocol). Static IP address, subnet mask, and default gateway can also be configured manually.

#### Setting value

#### [Table 9.7] LAN setting items

| Setting items   | Setting value              | Default   |
|-----------------|----------------------------|-----------|
| IP address      | 0.0.0.0 to 255.255.255.255 |           |
| Subnet mask     | 0.0.0.0 to 255.255.255.254 | Automatic |
| Default gateway | 0.0.0.0 to 255.255.255.255 |           |

#### **Communication command**

@SIP Setting LAN

@GIP Getting LAN setting

### 9.6.2 MAC address

NJR-TW01UHD/NJR-RW01UHD

You can display the MAC address.

#### Information to be displayed

#### [Table 9.8] MAC address

| Item to be displayed | Example      |  |
|----------------------|--------------|--|
| MAC address          | 0008E5690000 |  |

#### **Communication command**

@GMC Getting MAC address

# 9.7 Information

### 9.7.1 Input status

NJR-TW01UHD

You can display the signal status that is input from the HDMI input connector.

#### Information to be displayed

#### [Table 9.9] Input signals

| Value to be displayed | Description                                          |  |  |
|-----------------------|------------------------------------------------------|--|--|
| Hxx                   | HDMI signal is input. xx: color depth(24, 30, or 36) |  |  |
| D                     | DVI signal is input.                                 |  |  |
| Ν                     | No signal is input.                                  |  |  |

#### [Table 9.10] Format of video input signal

| Value to be displayed | Description                                                    |
|-----------------------|----------------------------------------------------------------|
| 1920x1080i 59.94Hz    | SDTV/HDTV/UHDTV signal is input.                               |
|                       | Format type and vertical sync frequency                        |
| 800x600p 60.32Hz      | VESA resolution signal is input.                               |
|                       | Horizontal resolution x Vertical resolution and sync frequency |
| NO SIGNAL             | No signal is input.                                            |

#### [Table 9.11] Format of audio input signal

| Value to be displayed | Description                                                        |
|-----------------------|--------------------------------------------------------------------|
| LINEAR PCM 48kHz      | LPCM signal is input.                                              |
|                       | Sampling frequency                                                 |
| COMPRESSED AUDIO      | Compressed audio signal (e.g. Dolby Digital, DTS) is input. (Since |
|                       | NJR-TW01UHD does not determine detailed format, the same value     |
|                       | is displayed for all compressed audio.)                            |
| NO AUDIO              | No signal is input.                                                |

#### [Table 9.12] HDCP

| Value to be displayed | Description                    |  |  |
|-----------------------|--------------------------------|--|--|
| HDCP 1.4 ON           | Signal with HDCP 1.4 is input. |  |  |
| HDCP 2.2 ON           | Signal with HDCP 2.2 is input. |  |  |
| HDCP OFF              | Signal without HDCP is input.  |  |  |
| NO SIGNAL             | No signal is input.            |  |  |

#### **Communication command**

@GSS Getting I/O status

## 9.7.2 Output status

You can display the status of the sink device connected to the HDMI output connector.

#### Information to be displayed

#### [Table 9.13] HDCP authentication

| Value to be displayed | Description                                                         |
|-----------------------|---------------------------------------------------------------------|
| HDCP 1.4 SUPPORT      | HDCP 1.4 authorized                                                 |
| HDCP 2.2 SUPPORT      | HDCP 2.2 authorized                                                 |
| HDCP NOT SUPPORT      | Not authorized because sink device that does not support HDCP is    |
|                       | connected or input signal does not have HDCP.                       |
| HDCP ERROR            | The sink device that supports HDCP is connected, but authentication |
|                       | failed.                                                             |
| HDCP CHECK NOW        | The sink device status is checking. e.g. When sink device status is |
|                       | changed, this message is displayed.                                 |
| UNCONNECTED           | A sink device is not connected.                                     |

#### [Table 9.14] Output signal

| Value to be displayed | Description                     |
|-----------------------|---------------------------------|
| Нхх                   | HDMI signal is output.          |
|                       | xx: color depth(24, 30, or 36)  |
| D                     | DVI signal is output.           |
| Ν                     | A sink device is not connected. |

#### [Table 9.15] Error code

#### HDMI output connector status of video output is displayed and then the status of audio output is displayed.

| Value to be | Video output                                                                         | Audio output                                               |  |  |
|-------------|--------------------------------------------------------------------------------------|------------------------------------------------------------|--|--|
| displayed   |                                                                                      |                                                            |  |  |
| 0           | Video is output correctly.                                                           | Audio is output correctly.                                 |  |  |
| 1           | _                                                                                    | "9.3.1 Muting digital audio" is set to "ON".               |  |  |
| 2           | No source device is connected.                                                       |                                                            |  |  |
| 3           | Video signal is not input.                                                           | Audio signal is not input.                                 |  |  |
| 4           | Video or audio output of the source device is muted.                                 |                                                            |  |  |
| 5           | Signal with HDCP is input, but the sink device does not support HDCP.                |                                                            |  |  |
| 6           | The source device does not output necessary data (packet) for video or audio output. |                                                            |  |  |
| 7           | Signal that is not supported by Audio cannot be output, because                      |                                                            |  |  |
|             | NJR-TW01UHD/NJR-RW01UHD is compressed audio is input.                                |                                                            |  |  |
|             | input.                                                                               |                                                            |  |  |
| 9           | -                                                                                    | A sink device that is not supported by audio is connected. |  |  |
| В           | No sink device is connected.                                                         |                                                            |  |  |
| С           | HDCP is being authorized.                                                            |                                                            |  |  |
| D           | HDCP authentication failed                                                           |                                                            |  |  |

#### **Communication command**

@GSS Getting I/O status

# 9.7.3 Monitor EDID

#### NJR-TW01UHD/NJR-RW01UHD

You can display the EDID of the sink device connected to the HDMI output connector.

#### Information to be displayed

#### [Table 9.16] Monitor's EDID

| Displayed value  | Displayed value           | Example             | Remarks                           |
|------------------|---------------------------|---------------------|-----------------------------------|
| Monitor name     | -                         | MSD-5402            | If no monitor is connected,       |
|                  |                           |                     | "UNCONNECTED" is                  |
|                  |                           |                     | displayed and parameter is not    |
|                  |                           |                     | displayed any more.               |
| Resolution and   | -                         | 1920x1080 148.50MHz | —                                 |
| pixel clock      |                           |                     |                                   |
| Supported HDMI   | HDMI/DVI                  | HDMI                | If the sink device does not       |
|                  |                           |                     | support HDMI, "DVI" is            |
|                  |                           |                     | displayed.                        |
| Sampling         | RGB/YCbCr422/YCbCr4       | YCbCr444            | All supported sampling            |
| configuration*1  | 44/YCbCr420               |                     | configurations are displayed.     |
|                  |                           |                     | If the sink device resolution is  |
|                  |                           |                     | 4K@50/59.94/60 and only up        |
|                  |                           |                     | to YCbCr 4:2:0 is supported,      |
|                  |                           |                     | "YCbCr420" is displayed.          |
| Color depth*1    | 24/30/36 BIT COLOR        | 24BIT COLOR         | All supported color depths are    |
|                  |                           |                     | displayed.                        |
| Supported audio  | LINEAR PCM/               | LINEAR PCM          | If the sink device is not support |
|                  | AUDIO NOT SUPPORT         |                     | audio, "AUDIO NOT                 |
|                  |                           |                     | SUPPORT" is displayed.            |
| Sampling         | 32/44.1/48/88.2/96/176.4/ | 32/44.1/48kHz       | All supported sampling            |
| frequency*2      | 192 kHz                   |                     | frequencies are displayed.        |
| Bit length*2     | 16/20/24 BIT              | 16/20/24BIT         | All supported bit lengths are     |
|                  |                           |                     | displayed.                        |
| Number of        | 1 to 8 CHANNEL            | 2CHANNEL            | —                                 |
| channels*2       |                           |                     |                                   |
| Supported        | COMPRESSED AUDIO          | COMPRESSED          | If only compressed audio is       |
| compressed audio | SUPPORT                   | AUDIO SUPPORT       | supported, "COMPRESSED            |
| *2               |                           |                     | AUDIO SUPPORT" is                 |
|                  |                           |                     | displayed.                        |

<sup>\*1</sup> Displayed only if a sink device supporting HDMI is connected.

<sup>\*2</sup> Displayed only if a sink device supporting audio is connected.

#### **Communication command**

@GES Getting monitor EDID

# 9.7.4 Version

You can display the model number and firmware version.

### Information to be displayed

#### [Table 9.17] Version

| Item             | Example     |
|------------------|-------------|
| Model number     | NJR-TW01UHD |
| Firmware version | 1.00        |

#### **Communication command**

@GIV Getting version

# **10 Product specification**

| ltom                |                | N IB TWO11 IHD (Encoder)                                                                                                    |                                                       |  |
|---------------------|----------------|----------------------------------------------------------------------------------------------------|-------------------------------------------------------|--|
| Item                |                | NJR-I WUIUHD (Encoder)                                                                                                    | NJK-KWUTUHD (Decoder)                                 |  |
|                     |                |                                                                                                    | 1 input                                               |  |
|                     |                | HDMI (^1)/DVI 1.0                                                                                                    | Digital signal for extension                          |  |
| Input               |                |                                                                                                    | Format: IP-NINJAR protocol                            |  |
| 1                   |                | HDCP 1.4/2.2, HDR (*2)                                                                                                    | RS-232C, LAN                                          |  |
|                     |                | EDID emulation                                                                                                    | Connector: Neutrik's LC (opticalCON DUO series)       |  |
|                     |                | Connector: Neutrik's female HDMI Type A (19-pin) (*3)                                                                                                    |                                                       |  |
|                     |                | 1 output                                                                                                    | 1 output                                              |  |
|                     |                | Digital signal for extension                                                                                                    | HDMI (*1)/DVI 1.0                                     |  |
|                     |                | Format: IP-NINJAR protocol                                                                                                    | TMDS single link                                      |  |
|                     |                | RS-232C, LAN                                                                                                    | HDCP 1.4/2.2, HDR (*2)                                |  |
| Output              |                | Connector: Neutrik's LC (opticalCON DUO series)                                                                                                    | Connector: Neutrik's female HDMI Type A (19-pin) (*3) |  |
| Output              |                | 1 output for monitoring input signals                                                                                                    |                                                       |  |
|                     |                | HDMI (*1)/DVI 1.0                                                                                                    |                                                       |  |
|                     |                | TMDS single link                                                                                                    |                                                       |  |
|                     |                | HDCP 1.4/2.2, HDR (*2)                                                                                                    |                                                       |  |
|                     |                | Connector: Neutrik's female HDMI Type A (19-pin) (*3)                                                                                                    |                                                       |  |
|                     |                | VGA / SVGA / XGA / WXGA (1280x768) / WXGA (1280x800) / Quad-VGA / SXGA / WXGA (1360x768) /                                                                                                    |                                                       |  |
| Format              |                | WXGA (1366x768) / SXGA+ / WXGA+ / WXGA++ / UXGA / WSXGA+ / VESAHD / WUXGA / QWXGA / 4K (*4)                                                                                                    |                                                       |  |
|                     |                | 480i / 480p / 576i / 576p / 720p / 1080i / 1080p / 4K (*4)                                                                                                    |                                                       |  |
| Color depth         |                | 24 bit, 30 bit, 36 bit Deep Color (*5)                                                                                                    |                                                       |  |
| Dot clock           |                | 25 MHz to 600 MHz                                                                                                    |                                                       |  |
| TMDS clock          |                | 25 MHz to 300 MHz                                                                                                    |                                                       |  |
| TMDS data rat       | e              | 0.75 Gbps to 18 Gbps                                                                                                    |                                                       |  |
| The bound has       | •              | Multi-channel LPCM up to 8 channels                                                                                                    | _                                                     |  |
|                     |                | Sampling frequency: 32 kHz to 192 kHz                                                                                                    |                                                       |  |
| Digital audio in    | put            | Sample size: 16 bit to 24 bit                                                                                                    |                                                       |  |
|                     |                | Reference level: -20 dBES Max input level: 0 dBES                                                                                                    |                                                       |  |
|                     |                | Multi-channel LPCM up to 8 channels                                                                                                    | Multi-channel I PCM up to 8 channels                  |  |
|                     |                | Sampling frequency: 22 kHz to 102 kHz                                                                                                    | Sampling frequency: 22 kHz to 102 kHz                 |  |
| Digital audio or    | utput          | Sample size: 16 bit to 24 bit                                                                                                    | Sample size: 16 bit to 24 bit                         |  |
|                     |                | Peteropeo lovel: 20 dBES Max output lovel: 0 dBES                                                                                                    | Peteroneo lovel: 20 dRES Max output lovel: 0 dRES     |  |
|                     |                | 1 output                                                                                                    | 1 output                                              |  |
|                     |                | Storeg I B balanced                                                                                                    | Storog I P balanced                                   |  |
|                     | utout          | Output impedance: 100 0 balanced                                                                                                    | Output impedance: 100 O balanced                      |  |
| Analog addio d      | ulpul          | Peteropeo lovel: 10 dBu Max, output lovel: 10 dBu                                                                                                    | Reference level: 10 dBu Max output level: 10 dBu      |  |
|                     |                | Connector: Neutrik's 2 female XLP (2 nin)                                                                                                    | Connector: Noutrik's 2 female XLP (2 nin)             |  |
|                     | T              | Ear multimeda : BC poliobing (recommended)                                                                                                    | Connector, Neutrik's 2 Tennale ALR (3-pin)            |  |
|                     | Polishing (*6) | For induting the pointing (recommended)                                                                                                    |                                                       |  |
| Cable for           |                | Multimede fiber (OM2) : Un to 094 ft (200 m)                                                                                                    |                                                       |  |
| extension           | Transmission   | Invitation of the second second secon |                                                       |  |
|                     | distances (*7) | Singlemode fiber (OS1): Up to 6.21 mi. (10 km)                                                                                                    |                                                       |  |
|                     | . ,            |                                                                                                    |                                                       |  |
|                     | D0 0000        | 1 port for RS-232C supported model                                                                                                    | 1 poπ                                                 |  |
|                     | RS-2320        | Full dupley, up to 145 2 kbps                                                                                                    | Full duploy, up to 115 O khop                         |  |
| External            |                | Full duplex, up to 115.2 kbps                                                                                                    |                                                       |  |
| control             |                | 1 port for LAN supported model                                                                                                    |                                                       |  |
|                     | LAN            | Neutrik s RJ-45 (etherCON type)                                                                                                    | Neutrik s RJ-45 (etnerciji Niepe)                     |  |
|                     |                | 10Base-1/100Base-1X/1000Base-1 (Auto Negotiation),                                                                                                    | 10Base-1/100Base-1X/1000Base-1 (Auto Negotiation),    |  |
| <b>–</b> <i>.</i> : |                | Auto MDI/MDI-X                                                                                                    | Auto MDI / MDI-X                                      |  |
| Function            |                |                                                                                                    |                                                       |  |
|                     | Power          | Power         100 - 240 VAC ± 10%, 50 Hz/60 Hz ± 3 Hz           Neutrik's powerCON type         Neutrik's powerCON type                                                                                                    |                                                       |  |
|                     |                |                                                                                                    |                                                       |  |
|                     | Power          | About 18 Watts                                                                                                    | About 17 Watts                                        |  |
|                     | consumption    |                                                                                                    |                                                       |  |
| General             | Dimensions     | 8.5 (W) × 1.7 (H) × 11.4 (D)" (216 (W) × 44 (H) × 290 (D) mm)                                                                                                    |                                                       |  |
| General             | Cillensions    | (Almost equivalent to half rack wide, 1U high) (Excluding connectors and the like)                                                                                                    |                                                       |  |
|                     | Weight         | 4.6 lbs. (2.1 kg)                                                                                                    | 4.6 lbs. (2.1 kg)                                     |  |
|                     | Temperature    | Operating : 32°F to 104°F (0°C to +40°C)                                                                                                    |                                                       |  |
|                     | remperature    | Storage : -4°F to +176°F (-20°C to +80°C)                                                                                                    |                                                       |  |
|                     | Humidity       | Operating/Storage: 20% to 90% (Non Condensing)                                                                                                    |                                                       |  |

\*1 \*2 \*3

x.v.Color, 3D, ARC, HEC, and CEC are not supported. HDR is supported if the connected sink device supports HDR and its copied EDID is set for EDID setting. Use the following HDMI cables: • 1080p@60: High-speed HDMI cable (16 ft.(5 m) or shorter) • 4K@60 : Premium HDMI cable (10 ft. (3 m) or shorter)

\*4 \*5 \*6 \*7

• AK@60 : Premium HDMI cable (10 ft. (3 m) or shorter)
 The maximum cable distance depends on the connected devices. The distance may not be extended with some device combinations, cabling method, or other manufacturer's cable. Video may be disturbed or may not be output even if signals are within the range mentioned above.
 4K format: 24 Hz/25 Hz/30 Hz/50 Hz (4:4:4)/59.94 Hz (4:4:4)/60 Hz (4:4:4) are supported.
 4K format: Only 24 bit is supported.
 We do not recommend other polishing methods because it increases the return loss.
 The maximum extension distance is measured under the following conditions: Fiber that is polished by a recommended method is used; there is no interconnection; it does not exceed the allowable bending radius.

# 11 Troubleshooting

In case the NJR-W01UHD does not work correctly, please check the following items first. Also refer to manuals for connected devices as well, since they may possibly be the cause of the problem.

- · Are the NJR-W01UHD and all devices plugged in and powered on normally?
- · Are cables connected correctly?
- · Are there no loose connections?
- · Are correct cables for NJR-W01UHD being used?
- · Are signal specifications of connected devices matched to each other?
- · Are settings of the sink device correct?
- · Are there any nearby objects that may cause noise?

If additional assistance is required, please perform the following tests and then contact us.

| No. | Checking items                                                              | Result    |
|-----|-----------------------------------------------------------------------------|-----------|
| 1   | Does the same problem occur at all connectors?                              | Yes or No |
| 2   | Connect the devices using genuine cables without connecting the NJR-W01UHD. | Yes or No |
|     | The problem still cannot be solved? Please contact us for assistance.       |           |

# User Guide of NJR-TW01UHD/NJR-RW01UHD

Ver.1.2.0

Issued on: 8 August 2023

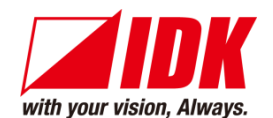

| Headquarters                  | IDK Corporation<br>7-9-1 Chuo, Yamato-shi, Kanagawa-pref.<br>242-0021 JAPAN<br>TEL: +81-46-200-0764 FAX: +81-46-200-0765 |
|-------------------------------|----------------------------------------------------------------------------------------------------|
| Email: lok_eng@idk.co.jp      | URL: <u>www.idkav.com</u>                                                                                                |
| USA                           | IDK America Inc.<br>72 Grays Bridge Road Suite 1-C, Brookfield, CT 06804<br>TEL: +1-203-204-2445                         |
| Email: <u>sales@idkav.com</u> | URL: <u>www.idkav.com</u>                                                                                                |
| Europe                        | IDK Europe GmbH<br>Lise-Meitner-Str. 6, D-40878 Ratingen<br>TEL: +49-2102-578-301-0                                      |
| Email: <u>info@idkav.eu</u>   | URL: www.idkav.com                                                                                                    |
| ,                             | ARVANICS                                                                                                    |
| Product information           | Arvanics Corporation                                                                                                    |
| Support                       | 7-9-1 Chuo, Yamato-shi, Kanagawa-pref.                                                                                   |
|                               | TEL: +81-46-259-6920 FAX: +81-46-259-6930                                                                                |
| Email: info@arvanics.com      | URL: www.arvanics.com                                                                                                    |

Information in this document is subject to change without notice. ©2019 IDK Corporation, all rights reserved. All trademarks mentioned are the property of their respective owners.